# Перечень часто задаваемых вопросов по работе в РМИС Витакор

### Оглавление

1. Где скачать клиент для установки РМИС Витакор?

2. <u>Какие требования к автоматизированному рабочему месту для корректной</u> работы программного обеспечения РМИС Витакор?

- 3. Как получить доступ к РМИС Витакор?
- 4. <u>Что нужно знать для начала работы в РМИС Витакор?</u>
- 5. Как добавить новых пользователей в систему?
- 6. Регистрация сотрудника
- 7. <u>Чем отличается вкладка «Сотрудники» от вкладки «Должности»</u>
- 8. <u>Как создать шаблон расписания приема врача?</u>
- 9. Как генерируется номер амбулаторной карты пациента?

10. <u>Какой вид договора указывать при создании договоров страхования для</u> формирования реестров счетов?

11. <u>Как добавить в амбулаторной карте пациента полис ОМС страховой</u> компании другого региона?

- 12. Как записать пациента на прием к врачу при отсутствии свободных талонов?
- 13. Как записать пациента на повторный прием с рабочего места регистратора?
- 14. Как оформить осмотр пациента, не записанного на прием к врачу?
- 15. Как открыть больничный лист на родителя, опекуна, попечителя?
- 16. Как создать направление на исследование с рабочего места врача?
- 17. Как самостоятельно создать шаблон осмотра врача?
- 18. Как создать зубную карту пациента?

19. <u>Как ввести несколько посещений в рамках одного случая с рабочего места</u> оператора?

20. <u>Почему при формировании реестра-счета появляется ошибка «Ошибка</u> формирования»?

21. <u>Как проверить правильность занесенных случаев в сформированном реестре</u> <u>счетов?</u>

- 22. Почему не рассчитывается сумма по счету-реестру?
- 23. Как сформировать печатную форму счета-реестра?
- 24. Объединение амбулаторных карт
- 25. Отправка документов в федеральный сервис ИМЭК
- 26. <u>Ошибка в сформированном реестре счетов «Неправильный пол»</u>
- 27. Почему не отображается созданное отделение при госпитализации пациента?
- 28. Как узнать какая МО удаленно записала пациента?

29. <u>Если у пациента занесен полис ОМС/временный полис и появляется новый</u> <u>полис ОМС. Как правильно внести данные?</u>

#### **30.** <u>Как копировать данные о проведенных услугах для одного зуба с рабочего</u> <u>места врача?</u>

#### 1. Где скачать клиент для установки РМИС Витакор ?

Клиент для установки РМИС Витакор можно скачать на сайте ОГБУЗ «МИАЦ» <u>Скачать клиент</u>.

Клиент для установки ПО на инфомат можно скачать по ссылке.

Дистрибутив и инструкция по настройке сканера штрих-кода доступны для скачивания по <u>ссылке</u>.

Для отображения расписания в режиме реального времени на информационном табло в регистратуре, установите программное обеспечение, размещенное по <u>ссылке</u>.

# 2. Какие требования к автоматизированному рабочему месту для корректной работы программного обеспечения РМИС Витакор?

#### Клиентская рабочая станция:

- 1. Количество ядер процессора: не менее 2 ядер
- 2. Тактовая частота процессора: не менее 3.2 ГГц
- 3. Объем оперативной памяти: не менее 8ГБ
- 4. Операционная система Windows 10 Pro
- 5. Жесткий диск: 120 ГБ
- 6. Разрешение экрана монитора: 1920х1080 пикселей

Сеть: с пропускной способностью не ниже 100 Mbit

#### Тонкий клиент

1 любая операционная система с поддержкой протокола RDP версии не ниже 5

Для формирования и вывода на принтер отчетной документации Системы, на компьютере должен быть установлен пакет офисных приложений MS Office 2007 или ор enoffice 3.2.1

#### 3. Как получить доступ к РМИС Витакор?

Для регистрации МО в РМИС Витакор необходимо направить заявку на получение доступа, Согласно Приложению №1.

#### 4. Что нужно знать для начала работы в РМИС Витакор?

1. Доступ в РМИС имеют только зарегистрированные пользователи;

2. Все разлинованные поля в системе заполняются нажатием кнопки «Insert»;

3. Поиск пациента в системе осуществляется:

- по ФИО: можно произвести по нескольким буквам инициалов (например Иванов Денис Олегович - ива ден оле).

- по № карты.

- по № полиса: перед номером указываем «+».

После ввода параметров поиска нажимаем «Tab» или «Enter».

| лиск амбулатор<br>Поиск пациен | ноя карты<br>га                                     |                               |                                          |
|--------------------------------|-----------------------------------------------------|-------------------------------|------------------------------------------|
| По №карты, ФИС                 | , году рождения, №полису По адресу                  |                               |                                          |
| Поиск                          | 2                                                   |                               | Новый пациент                            |
| Пациент                        |                                                     |                               |                                          |
| ФИО                            | Иванов Иван Иванович                                |                               | 01.05.2014                               |
| Адрес                          | 156003, Костромской, г.Кострома, ул.Линей           | іная, д.4, кв.15              |                                          |
| Документ                       | Паспорт гражданина РФ: 23 56 548589                 |                               |                                          |
| Полис ОМС                      | 1256987456663332 (3AO CMO "MAKC-M")                 | JAO CN                        | IO "MAKC-M"                              |
| Соц. статус                    | Дошкольник организованный (до 7 лет вкл             | ı.)                           |                                          |
| Место уч/раб                   |                                                     |                               |                                          |
| Номер карты                    | 2 Прикрепление                                      | Участок                       |                                          |
| Обращения па                   | циента<br>Г Отображать все случаи                   |                               | Исправить                                |
| Дата обращ                     | Направление                                         | Цель обращ                    | Дата зак                                 |
|                                | Insert                                              |                               |                                          |
| Стакки "Ins"-                  | іовый случай, "F4"- призывник, "F5"- оснотр беремен | ной, "F6" - мед. осмотр<br>Ок | , <i>"F9" - травил случа</i> й<br>Отмена |

4. При заполнении форм обращайте внимание на подсказки ввода, которые обычно размещаются внизу формы (как показано на Рисунке выше).

5. Для удобства работы каждый пользователь может установить сочетание горячих клавиш для различны функций системы. Для этого нажимаем правой кнопкой мыши на необходимой функции, подбираем удобный набор клавиш:

| П АИС ЛПУ   ЛПУ- 4400/Станиовар   Наталья Зыкива МИАЦ КО                                                                                                    | 🛈 АИС ЛПУ   ЛПУ: 4400/Стационар   Наталья Зыкина МИАЦ КО                                                                                                    |
|----------------------------------------------------------------------------------------------------|----------------------------------------------------------------------------------------------------|
|                                                                                                    | Файл Регистратура Ввод данных Отчеты Сервис Настройки Окно Справка                                                                                                    |
| Файл Регистратура Ввод данных Отчеты Сервис Настройки Окно Справка                                                                                                    | 🔛 Принять пациента 🔽 Вызов на дом 🛃 Вызов из скорой 🧏 Понск вызова 🤷 Передача вызовов на участок 🍥 Госпитализация 💩 Стол I                                                                                                    |
| Принять пациента Вызов на дом. Вызов из сколой Опоиск вызова Ль Передача вызовов на      Папки     Установить сочетание горячих клавиш для команды "Принять пациента"      Далить горячую клавишу      Паспорт ЛПУ     Паспорт ЛПУ     Базамиорасчеты     Даститька     Станионар     Диалистика     Паспорт аучастков     Паспорта участков     Пасторта участков     Нормативная документация | Палос и<br>Администриование<br>Сограночинов<br>Сограночинов<br>Согранов<br>Сограночинов<br>Согранов<br>Согранов<br>Согранов<br>Согранов<br>Согранов<br>Согранов<br>Согранов<br>Согранов<br>Согранов<br>Согранов<br>Согранов<br>Согранов<br>Согранов<br>Согранов<br>Согранов<br>Согранов<br>Согранов<br>Согранов<br>Согранов<br>Согранов<br>Согранов<br>Согранов<br>Согранов |

6. Работа со справочниками. Обычно стандартный справочник располагается в окне приложения под элементом управления «Фильтр».

ОГБУЗ «МИАЦ», 2015 год, версия 1

| 🕕 АИС ЛПУ   ЛПУ: 4400/Стан        | џионар       | Наталья Зыкина МИА       | ц ко          |                  |            |          |                                                                                |             |               |                 |         | l l           |                               |
|-----------------------------------|--------------|--------------------------|---------------|------------------|------------|----------|--------------------------------------------------------------------------------|-------------|---------------|-----------------|---------|---------------|-------------------------------|
| Файл Регистратура Ввод да         | нных От      | гчеты Сервис Настр       | ойки Окно и   | Справка          |            |          |                                                                                |             |               |                 |         |               |                               |
| - I 🗙 📾 🖓 Omor - 🚱 I 🖉            | a ay ing     |                          |               | Pi non un avanaŭ |            |          |                                                                                |             | TOR CROSPOX   |                 |         |               |                               |
|                                   | 2 ~ 8   - 2  |                          | ызов на дол 🎽 | оваов из скорои  |            | 0000 000 | ередача вызовов на участок. От оститализ                                       |             | полагравок    |                 |         | _             |                               |
| Папки #                           | Амбула       | торные карты             |               |                  |            |          |                                                                                |             |               |                 |         |               | $4 \triangleright \mathbf{x}$ |
| Администрирование                 | <b>Φ</b> Φισ | ътр не задан             |               |                  |            |          |                                                                                |             | Найти         | Сброс           | Ca      | кланенные     |                               |
|                                   |              |                          |               |                  | -          |          |                                                                                |             | ·             |                 |         |               |                               |
| на отчеты                         | H            | Пациент. Фамилия         | Пациент       | Пациент.Uт       | Пациен     | Паци     | Пациент.Полис UMC                                                              | Пациент     | Адрес факти   | неский          |         | Пациент.Ад    | tbec uo 🐱                     |
| Справочники                       | 99           | KOCAPEB                  | АЛЕКСАН       | ВАСИЛЬЕВИЧ       | 17.11.1969 | MUKCK    | 1144401 048013 (3A0 CM0 "MAKE-M")                                              | KOCTPO      | МСКАЯ ОБЛ.,   | . F. KOCTPON    | 4A, MK  |               |                               |
| в озникорасчеты                   | 37           | Паргина                  | Полина        | Александро       | 18.04.1988 | женск    | 445511088100002 (LTDakoBaR MeguluHCK<br>20505 40025000012 (IAD, DTC, MaguluHCK | 156010, M   | остромской,   | г.кострома,     | мкр.п   | Костромска    | 19                            |
| н Стационар                       | 30           | Гороунов                 | Николаи       | Басильевич       | 14.01.1354 | мужек    | 7636340633000313 ( АО ВТВ Медицинско                                           | 150000, N   | состромской,  | г.кострома,     | пр-кт   | Костромска    | 259                           |
| 🖲 🛄 Диагностика                   | 94           | Emilipanue<br>Emilipanue | Иван          | Николаевии       | 13.07.1983 | MONCK    | 4452610836000070 (3AO CMO "MAKC M")                                            | 156000 k    | состромской,  | г.Кострома,     | no Pafi | Костромска    | 3H<br>2G                      |
| 🖻 🦲 Статистика                    | 93560        | Биракова                 | Пксана        | Алексанаро       | 02.04.1987 | WENCK    | 445521089700090 ("AD BTE Menuterco                                             | 156016 k    | Состронской,  | г Кострома,     | мкр.Л   | Костромска    | 101<br>AQ                     |
| - 🔄 Акбулаторные карты            | 92           | Смирнова                 | Ирина         | Николаевна       | 28 10 1984 | WRHCK    | 4449510871000096 (3A0 CMO "MAKCM")                                             | a 20 6K. #  | a 7 s.1       | Theorem points; | map at  | root pointere | "" =                          |
| — 🛅 Записи к врачам               | 92           | Гарская                  | Станислав     | Мария            | 13.08.1997 | XEHCK    | 4451200895000070 (Страховая мерицинск                                          | 156000.N    | Состромской.  | г.Кострома.     | wi.Сн   | Костромски    | я                             |
| Случаи обращения                  | 90           | Пономарев                | Дмитрий       | Васильевич       | 29.10.1980 | MUNCK    | 5049910820001100 ("АО ВТБ Медицинско                                           | 156010, k   | Состромской,  | г.Кострома,     | мкр.П   | Костромска    | ая                            |
| - Снотры врачей поликли           | 89           | Пучковский               | Денис         | Игоревич         | 14.08.1997 | MOKCK    | 35366811 (3AD CMO "MAKC-M")                                                    | д.8 бк. ке  | 9.23          |                 |         |               |                               |
| Посещения врачей                  | 88-1         | Замышляева               | Наталья       | Ивановна         | 08.07.2015 | женск    | 445454545454545454 (3AD CMD "MAKC-M")                                          | 156000, k   | Костромской,  | г.Кострома,     | ул.1м   | . Костромска  | зя                            |
| Результаты исследовани:           | 88           | Мартынова                | Анна          | Андреевна        | 15.03.1991 | WENCK    | 4456800884000100 ("AO BTE Медицинско                                           | 156000, K   | Костромской,  | г.Кострома,     | ул.Све  | . Костромски  | 19 R                          |
| Пучевая диагностика               | 86           | Кошелев                  | Алексей       | Александро       | 18.02.1992 | MYCKCK   | 4457700831000040 (Страковая медицинск                                          | 156014, K   | Костромской,  | . г.Кострома,   | ул.Сут  | Костромска    | зя                            |
| Услуги ангио- и коронаро          | 85           | Смирнов                  | Инупентий     | Азазович         | 12.05.1991 | мужск    |                                                                                | 156000, K   | Состромской,  | г.Кострома,     | ул.Лен. | . Костромска  | 1R                            |
| Услуги зиатностики бере           | 83           | Иванова                  | Валентина     | Владимиров       | 29.03.1959 | XENCK    | 4456040870000140 (Страховая медицинск                                          | 156000, K   | состромской,  | г.Кострома,     | yn.Paö  | . Костромска  | 19                            |
| Услуги анбулаторного га           | 8            | Иванова                  | Аврора        | Ильинична        | 08.11.2013 | женск    | 4488689791000120 (3AD CMO "MAKC-M")                                            | 156000, F   | стромской,    | г.кострома,     | ул.инд  | . Костромска  | 39                            |
|                                   | 70           | Смирно                   | I BCT         | Тестович         | 23.03.1978 | мужск    | 565665656657567 [3AU LMU MAKL-M ]                                              | 155000, N   | остромской,   | г.к.острома,    | ул.сов  | . Костромска  | 19                            |
| илиунопрофилактика                | 76           | KgaHettus                | Kumunan       | A GOLDBAN        | 16.07.1330 | MGRCR    | 3273630263632633 ( MU B I B INBURGHUNUKU                                       | 160010 k    | скомскии, п.  | EUxMa, ,        | n Hon   | Костромска    | 354                           |
| Peterno                           | 74           | Fondimon                 | Серион        | Анексеевич       | 12.09.1991 | MUNCH    | 4450135753000144 (3AO CMO MARCHI )<br>445100000000000000000000000000000000000  | 150012, P   | состронской,  | г.Кострома,     | nen Ko  | Костромска    | 104                           |
| Рецепты в молочную кух            | 73           | Illanopagoe              | Ирац          | Фелоповии        | 10 11 1998 | MINOR    | A448100839000064 (Croavogad Menuluery                                          | 156012 k    | состронской,  | г Кострома,     | ua Top  | Костромска    | 20                            |
| Диспансеризация                   | 71           | Смирнов                  | Пыятома       | Серсеевия        | 07 11 2011 | MUKCK    | 4498989742000040 (Crpaxosag Megulukick                                         | 156016 k    | состроилской, | г Кострома      | un For  | Костромски    | AQ.                           |
| Выгрузка данных по реце           | 70           | Пономарев                | Илья          | Лынтриевич       | 25.05.2007 | MOKCK    | 4494299724000131 (Страховая мерицинск                                          | 156010 K    | Состориской   | г Кострома      | мкр.П.  | Костромска    | 49                            |
| Флюорографические осис            | 7            | Иванова                  | Адиля         | Антоновна        | 29.01.2014 | женск    | 4498589770000030 (3AO CMO "MAKC-M")                                            | 156000. K   | состромской.  | г.Кострома.     | чл.Цен. | Костромска    | ая                            |
| Медицинские свидетельс            | 7            | Степанов                 | Александр     | Владимирович     | 23.06.1963 | MUNCK    | 4453630826000130 (3AO CMO "MAKC-M")                                            | 156000, #   | состромской,  | г.Кострома,     | un.Hos. | . Костромска  | an                            |
| — 🛅 Выписки из стационара         | 69           | Пономарева               | Мария         | Николаевна       | 29.10.1981 | женск    | 4449810870000059 (Страковая медицинск                                          | 156516, K   | (остромской,  | д.Меленки, ,    |         | Костромска    | зя                            |
| Приемное отделение                | 68           | Абрамова                 | Елена         | Борисовна        | 30.06.1982 | женск    | 7653710869000360 ("АО ВТБ Медицинско                                           | 156005, k   | Костромской,  | г.Кострома,     | ул.0с   | Костромска    | 39                            |
| - Акбулаторный прием в ст         | 67           | Иванов                   | Максим        | Андреевич        | 18.09.2012 | MOKCK    | 4490789731000130 (3AO CMO "MAKC-M")                                            | 156025, K   | Костромской,  | г.Кострома,     | npoea   | Костромска    | 19                            |
| Э С Акбулаторный прием            | 66           | Тест                     | Копии         | Карты            | 01.01.1991 | мужск    |                                                                                | 156521, K   | Состромской,  | д.Костяници     | HO, ,   | Костромска    | 39                            |
| Паспорта участков                 | 65           | Тест                     | Копии         | Карты            | 01.01.1991 | MUKCK    |                                                                                | 156521, P   | Состромской,  | д.Костяници     | IHO, ,  | Костромска    | 1R                            |
| н 🗋 Печать больничных листов      | 64           | Гест                     | Копии         | Карты            | 01.01.1991 | MOKCK    | 445004 000000004 04 JUL 0 DX5 11                                               | 156521, K   | состромской,  | .д.Костяници    | IHO, ,  | Костромска    | 19                            |
|                                   | 63           | жукова                   | Екатерина     | Владимиров       | 09.06.1981 | женск    | 4453810890000181 [ AU B15 Medицинско                                           | 156010, F   | состромской,  | г.кострома,     | npoes   | Костромска    | 19                            |
| - rophornanda goryserraana        | 63           | Спиридонов               | Анатолии      | свгеньевич       | 03.12.1970 | мужск    | 11430/805 ( AU BTE MEDULUHCKOE CTPAX0                                          | C02020 k    | остромской,   | г.кострома,     | ул.с.ла | . Костромска  | 19                            |
|                                   | 62           | Горбанор                 | изольда       | Килистанена      | 05.11.1360 | XENCK    | 4146430630600013 (200 CMO "MAKE M")                                            | 1EC000 k    | амчатский к   | pau, r.merpor   | Ideniue | Камчатский    | 1                             |
|                                   | 60222        | Eugroph                  | Андреи        | Адриллович       | 17121962   | WONCK    | 4401030044000070 (3AO CMO MARCHI )<br>4447730993000073 (3AO CMO MARCHI )       | 156000, P   | состронской,  | г.Кострома,     | wold    | Костромска    | 39                            |
|                                   | 60           | Смилнов                  | Иван          | Михайлович       | 08 07 1938 | MUKCK    | 1144401 053815 ("AO BTE Medwinercoe ct                                         | 156026 K    | Состронской   | г Кострома      | мкр. Ч  | Костромска    | AG                            |
|                                   | 60           | Новиков                  | Анарей        | Сергеевич        | 24.08.1978 | MUKCK    |                                                                                | 156000. k   | Состромской   | г.Кострома.     | wr.Cos. | Костромска    | an R                          |
|                                   | 6            | Пономарева               | Анастасия     | Вячеславоена     | 23.06.2000 | женск    | 4453999776000080 (3AO CMO "MAKC-M")                                            | 156026. K   | состромской.  | г.Кострома.     | мкр.Ч   | Костромска    | зя                            |
|                                   | 59           | Тестовый                 | Иван          | Иванович         | 01.09.1998 | MUKCK    | 2312312312312312 (3AO CMO "MAKC-M")                                            | 156000, k   | Костромской,  | г.Кострома,     | ул.Сов  | . Костромска  | ая 📃                          |
|                                   | 57           | Баркалова                | Полина        | Сергеерна        | 25.09.1996 | женск    | 4450300874000040 (3AO CMO "MAKC-M")                                            | 156000. K   | Соствомской.  | г.Кострома.     | . a.27  | . Костромски  | зя 🔛 🗠                        |
| Папки Избранное                   | <            |                          |               |                  |            |          |                                                                                |             |               | _               | _       | _             | >                             |
| Всего объектов в списке - 131, вы | делено - 1   |                          |               |                  |            |          |                                                                                |             |               |                 |         | Дата: 24.09.  | 2015                          |
| 🦺 пуск 🛛 😼 117 - Вх               | 0.0          | Пров 🔹 🕥 4 AKUZ          | - 😽 10.44.3   |                  | ··· 🔯      |          | <ul> <li>В FAQ_PM</li> <li>ОГБУЗ *</li> </ul>                                  | 🗟 Total Co. | 🔁 Ин          | струк           | EN 🔇    | K 🕄 🏭 🖻       | <b>9</b> 15:07                |

Задать поля справочника можно нажатием правой кнопкой мыши на шапке справочника, нажимаем «Выбрать атрибуты», перетаскиваем в правый столбец все необходимые атрибуты сущности.

Бегунок в правой части показывает положение текущего элемента в списке.

В левом нижнем углу окна приложения (в строке состояния) указывается, сколько всего (с учетом наложенного фильтра) записей содержится в базе данных и сколько из них выделено.

Выделение в списке одной записи осуществляется одиночным щелчком мыши на записи. Выделение нескольких записей (множественное выделение) производится следующим образом:

□ нажимаем и удерживаем клавишу Control;

🗆 щелкаем один раз на первой записи в группе, которую хотим выделить;

🗌 щелкаем один раз на последней записи в этой группе;

□ отпускаем клавишу Control.

Стоит заметить, что некоторые списки не позволяют производить множественное выделение.

Список может иметь форму предварительного просмотра выделенного элемента в нижней части списка.

7. Назначение кнопок панели инструментов

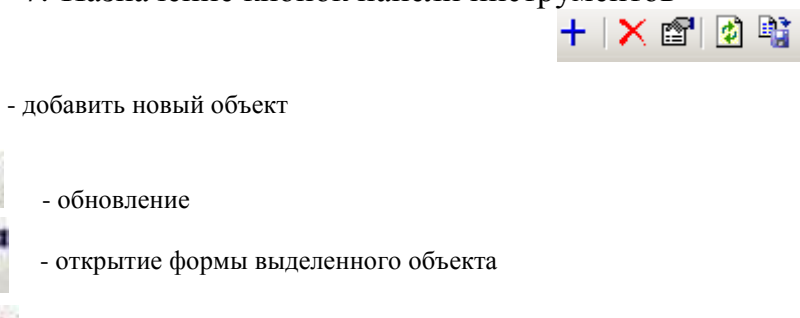

- удаление

+

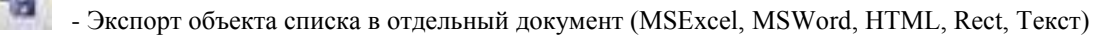

#### 5. Как добавить новых пользователей в систему?

Для регистрации пользователей системы необходимо направить на электронный адрес <u>mis@miac.dzo-kostroma.ru</u> заявку на получение учетных данных (см. Приложения №№2,3).

Пользователь с ролью «Локальный администратор ЛПУ» может самостоятельно добавлять пользователей в систему.

1. Папка «Администрирование» / «Все пользователи» / «Активные пользователи» кнопка «+» или правой кнопкой «Новый» / «Пользователи системы».

| Файл Регистратур                 | а Ввод данных             | Отчеты Се        | ервис Настройки  | Окно      | Справка     |                |                               |                             |                |
|----------------------------------|---------------------------|------------------|------------------|-----------|-------------|----------------|-------------------------------|-----------------------------|----------------|
| +•  🗙 😰   🙆 💐                    | 👔 🛛 🍄 Принять паци        | ента 🛃 Вызо      | в на дом 🗾 Вызов | из скорой | 🧟 Поиск выз | ова (          | 퉖 Передача вызовов на участок | 🌀 Госпитализация 🌘          | 🕥 Стол справок |
| Папки                            |                           | <b>Р</b> Активны | е пользователи   |           |             |                |                               |                             |                |
| Эмериканистрирова Администрирова | ние<br>пользовательских ф | ор Филь          | тр не задан      |           |             |                |                               |                             |                |
| 🕀 🦲 Настройки п                  | рав доступа               | Логин 🕚          | ~                | Разрешен  | н вход Полн | юе им          | 49                            | Подразделение.Наиме         | нование        |
| — 🚞 Сущности                     |                           | 052015           |                  | Дa        | icl         |                |                               | Main                        |                |
| Файлы                            |                           | 2802             | <b>+</b> н       | овый      | ۲.          | +              | Пользователи системы          |                             |                |
| Перечислени                      | я                         | adm_mant         | 🗙 У,             | далить    |             | +              | Базовая сущность для пользова | телей системы.              | 06"            |
| — <u>руппы поль</u>              | зователей<br>тели         | Adm1             | 😭 G              | зойства   | [           | для Г          | Б                             | Городская больница          | -              |
| Активны                          | е пользователи            | Adm2<br>Adm4     | 0                | бновить   | Ctrl+R      | для О<br>для Г | ль кит<br>П4                  | Uкружная больница N<br>Main | :1             |

2. Создаем логин пользователя. В графе «Описание» указываем полностью ФИО владельца учетной записи. В графе «Аутентификация» выбираем «Системная аутентификация»

Далее указываем пароль, дублируем его строкой ниже, выбираем подразделение, выбираем роли пользователя (согласно матрице ролей), указываем филиал и сохраняем.

#### 6. Регистрация сотрудника

После регистрации пользователя в системе (логин, пароль, привязка к учреждению) необходимо произвести регистрацию Сотрудника. Необходима регистрация только сотрудников оказывающих медицинские услуги (врачи, диагносты, процедурные мед. сестры).

Папка «Паспорт ЛПУ» / «Сотрудники» / кнопка «+» или правой кнопкой «Новый»

| Файл Регистратура Вво | од данных Отч   | юты Сервис                | Настройки     | Окно           | Справ   | ка         |       |
|-----------------------|-----------------|---------------------------|---------------|----------------|---------|------------|-------|
| 🕂   🗙 📽   😰 📑   🖻 📭   | оинять пациента | 🛃 Вызов на до             | ом 🗾 Вызов из | скорой         | і 🞑 Пон | іск вызова | ಿ Пер |
| Папки                 | ₽               | Сотрудники                |               |                |         |            |       |
|                       | [               | <b>ф</b> <u>Фильтр не</u> | задан         |                |         |            |       |
| 😟 💼 Лечебные учрежден | ия              | Имя                       | Фами 🗢        | Фами           | лия в   | Отчество   | Tat   |
| — 🔄 Сотрудники        |                 | ГБ                        | Adm1          |                |         | МИАЦ       |       |
| 🔄 Анкеты качества ле  | чения в ЛПУ     | 061                       | adm2          | +              | Новый   |            |       |
| 🗄 🛅 Отчеты            |                 | ГБN°4                     | Adm4          | -              |         |            |       |
| 🗄 🛅 Справочники       |                 | Александр                 | Абаровский    | $ \mathbf{X} $ | Удалить |            |       |
| 🗄 🛅 Взаиморасчеты     |                 | Мирзобой<br>Мирсобой      | Абдуллаев     | r 🖓            | Свойств | a          |       |
| 🗄 💼 Стационар         |                 | мирзооои<br>Вадериа       | Абдираума     |                |         | -          |       |
| Диагностика           |                 | Валерий                   | Абрамов       |                | Обновит | ь Ctrl+I   | R     |

В открывшемся окне «Новый сотрудник» необходимо заполнить поля:

- ФИО
- Категория (внутренний номер)

• СНИЛС (обязательно для заполнения, необходимо для формирование реестров счетов, интеграции с ИЭМК, ФЭР)

Сохраняем данные

Вкладка «Сотрудники» включает в себя весь перечень врачей медицинской организации, которые работают в РМИС (каждый сотрудник добавляется в него единоразово). Во вкладке «Должности» отображается информация о должностях сотрудника, которые он занимает в данном МО, т.е. у одного сотрудника может быть несколько должностей.

Для доступа сотрудника к системе на вкладке «Пользователи системы» осуществляется привязка учетной записи к сотруднику.

#### 8. Как создать шаблон расписания приема врача?

Шаблон расписания приема врача создается на вкладке «Должность»/»Расписание приема».

При создании шаблона указываются:

- одинаковое для всех недель/дней или различное для четных и нечетных недель/дней
- Указываем время начала и окончания приема на необходимый день недели

• Коэффициент повторных посещений (количество повторных талонов на один первичный)

• Норматив обслуживания (время затрачиваемое на прием пациента (интервал между талонами))

- Нажимаем «Применить для всех» для копирования расписания на все дни недели
- Ставим флажок в столбце «Активен»
- Выбираем из списка кабинет или создаем новый
- При необходимости устанавливаем перерывы

• Устанавливаем авто генерацию (ставим галочки на каждый день в «Запускать авто генерацию» и указываем «Генерировать расписание на <u>14</u> дней вперед»)

|        | анные                 | Расп            | исание п            | риема По                 | ользователи си    | стемы   Устано           | вки 🛛 🤅          | ∃слуги   Ка       | бинеты           |                    |
|--------|-----------------------|-----------------|---------------------|--------------------------|-------------------|--------------------------|------------------|-------------------|------------------|--------------------|
| Іедели |                       |                 | Дни                 |                          |                   |                          |                  |                   |                  | создать удалить    |
| Bce    |                       |                 | Bce                 |                          |                   |                          |                  |                   |                  | график отпусков    |
|        |                       |                 |                     |                          |                   |                          |                  |                   |                  |                    |
|        |                       |                 |                     |                          |                   |                          |                  |                   |                  | KBUI BI Ha Saliuce |
| едели  | Bce                   |                 |                     | и Все                    | •                 |                          |                  |                   | г                | рименить для все   |
| Д      | ень А                 | ктив Н          | ольин               | Окончани                 | е Коэф.повт.      | Место приема             | Норм             | Талонов           | Распределение    |                    |
| П      | н                     | V 0             | 18:00               | 12:00                    | 1,00000           | 14                       | 30               | 7/7/1             | Равномерное      |                    |
| Bi     | r i                   | V 0             | 18:00               | 12:00                    | 1,00000           | 14                       | 30               | 7/7/1             | Первичные в нача | ле                 |
| C      | <b>b</b>              | <b>v</b> 0      | 9:00                | 12:00                    | 1,00000           | 14                       | 30               | 5/5/1             | Первичные в конц | e                  |
| 4      | г                     | V 0             | 18:00               | 12:00                    | 1,00000           | 14                       | 30               | 7/7/1             | Равномерное      |                    |
| D.     | г                     | V 0             | 00:00               | 12:00                    | 1,00000           | 14                       | 30               | 7/7/1             | Равномерное      |                    |
| C      | 5                     |                 |                     |                          |                   |                          |                  |                   | Равномерное      |                    |
| B      |                       |                 |                     |                          |                   |                          |                  |                   | Равномерное      | -                  |
| ерерыя | зы:<br>Тип<br>ать авт | о гене<br>распи | рацию Г<br>сание на | Н.<br>1н I⊽ Вт<br> 14 дн | ачало<br>Г Ср Г Ч | Продолжите.<br>Чт 🔽 Пт 🔽 | тьності<br>Сб Гч | ь (мин)<br>7 Вс 🔽 |                  |                    |

Для настройки квотирования талонов нажимаем «Квоты на запись». Определяем квоту для каждого источника записи в процентном или количественном выражении.

При необходимости применяем на все дни нажатием кнопки «Применить для всех».

Доступ к записи на прием к врачу из различных источников настраивается путем установки флажков на вкладке «Установки» по соответствующим источникам:

✓ Запись через Инфомат - возможность записи через инфомат, при наличии его в учреждении ✓ Удаленная запись - возможность записи к врачу из других ЛПУ. <u>Подробная</u> инструкция.

✓ Запись через web-портал - доступ к самостоятельной записи граждан через портал Регистратура44.рф

✓ Запись через Call-центр - доступ к записи через Call-центр

✓ Запись через Федеральный сервис - доступ к записи через портал «Госуслуги.РУ» (требуются дополнительные настройки, согласно инструкции).

✓ Прием прикрепленных - возможность записи только прикрепленного населения

#### 9. Как генерируется номер амбулаторной карты пациента?

Номер амбулаторной карты генерируется автоматически, либо вручную (также, при необходимости в номер карты можно ввести буквы и символы), эта установка указывается на вкладке «Паспорт ЛПУ» / «МО» / «Установки» / «Редактируемый номер амбулаторной карты».

| N₂123A6B!"N₂;%:?*  | '()_+ Пупкин Гавриил Ара         | мович 01.01.     | 1939           |                                           |         |               |                       |                   |
|--------------------|----------------------------------|------------------|----------------|-------------------------------------------|---------|---------------|-----------------------|-------------------|
| Отчет 🕶            |                                  |                  |                |                                           |         |               |                       |                   |
| 🋃 Печать титульног | го листа 🛛 🚽 Сохранить 📗 I       | Печать этикетки  | 1 со штри      | их-кодом 🔺                                | Сигна   | льная инфорг  | мация                 |                   |
| Персональные данны | е Адрес и прикрепление Стра      | аховка и место р | аботы          | Льгота/Инвали                             | фность  | ⊳   Обращени  | ия пациента           |                   |
| Номер карты        | 123АБВ!"№;%:?*(                  | 1_+              |                | 0                                         | Сгенері | ировать       |                       |                   |
| Фамилия            | Пупкин                           |                  |                |                                           |         |               |                       |                   |
| Имя                | Гавриил                          |                  |                |                                           |         |               | HET O                 |                   |
| Отчество           | Арамович                         |                  |                |                                           |         |               |                       |                   |
| Пол                | мужской                          |                  | Дата ро        | ждения 01.0                               | 1.1939  |               |                       |                   |
| снилс              | 000-000-000 😂 🛯 🕬                | к                |                | инн                                       |         |               |                       |                   |
| Соц. положение     | Пенсионер неработающий           |                  |                |                                           |         |               | справ.ИЕМК 🔹          | 🧕 🝙 🔗 📡           |
| Социальные катего  | рии                              |                  | Флюс           | рография                                  |         |               | Контактная инфор      | мация             |
| Социальная кате    | эгория Дат                       | а устан.         | Дата г<br>Дата | пройденной<br>следующей<br>Получить из др | оугих Л |               | I enemon/email        | ТИП               |
| Документ           | Паспорт гражданина РФ            | •                | Серия          | 34 02                                     | _       | Номер 12      | 3689                  |                   |
| Место рождения     |                                  |                  | Выдан          |                                           | -       |               |                       |                   |
| Сведения о родител | пях/представителе пациента       |                  |                |                                           |         |               |                       |                   |
| Фамилия            | Имя                              | Документ         | (              | Серия                                     | Ном     | ер            | Текущий предста       | витель            |
|                    |                                  |                  |                |                                           |         |               |                       |                   |
| 1                  |                                  |                  |                |                                           |         |               |                       |                   |
| Перемещение: "Таb" | "-следующее поле, "Shift-Tab"-пр | едьдущее поле    |                | Списки: "Ins"-н                           | ювая з  | апись, "Del"; | удалить запись; "Ente | е/"-редактировать |
|                    |                                  |                  |                |                                           |         |               | Ok                    | Отмена            |

### 10. Какой вид договора указывать при создании договоров страхования для формирования реестров счетов?

При создании договора ОМС со страховыми организациями Костромской области вид договора указывается «(СМО) На пред. леч.-проф. пом. (мед.услуг) по ОМС»

| ОМС договор №Р | ГС дневной стационар о                                                                                           | от 01.01.2015 / С                                                                                   | граховая ме [                                        |              |          |
|----------------|----------------------------------------------------------------------------------------------------|----------------------------------------------------------------------------------------------------|------------------------------------------------------|--------------|----------|
| Страховая орг. | Страховая медицинская                                                                                            | организация ООО                                                                                     | "РГС-Медицина"                                       |              |          |
| Номер договора | РГС дневной стационар                                                                                            | Дата заключения                                                                                     | 01.01.2015                                           | -            |          |
| Действителен с | 01.01.2015 💌                                                                                                    | по                                                                                                  |                                                      | -            |          |
| Программа      | Программа страхования                                                                                            | і (дневной стацион                                                                                  | ap)                                                  |              |          |
| Вид договора   | (СМО) На пред. лечпроф. пи                                                                                       | ом. (мед.услуг) по ОМІ                                                                              | C                                                    | •            |          |
|                | (ФОМС) На оплату лечпроф<br>(ФОМС) На пред. лечпроф.<br>(ФОМС) На фин. в рам. пер.<br>(СМО) На пред. лечпроф. по | », пом. (мед.услуг) по 1<br>пом. (мед.услуг) по 0<br>мед.орг-й на преимуи<br>эм. (мед.услуг) по 0М( | DMC<br>MC гр., нах. за пред. т<br>и, однок. фин.     | терр. страх. |          |
|                | (ФОМС) На медицинские ус<br>(ФОМС) На медицинские ус<br>(ФОМС) На осущ, преимущ.                                 | ач-проф. пом. (мед.усл<br>луги по ОМС гр., нах. :<br>одноканаль, финанси                            | чуг)<br>за пред. терр. страх.<br>р. для оказания ВМП | (местный бі  | юджет) 🔽 |

При создании договора ОМС с ТФОМС вид договора указывается «(ФОМС) На пред. леч.-проф. пом. (мед.услуг) по ОМС гр., нах. за пред. терр. страх.»

| ОМС договор №Р | РГС дневной стационар от 01.01.2015 / Страховая ме 🔲 🗖 🔀                                                                                        |   |
|----------------|----------------------------------------------------------------------------------------------------|---|
| Страховая орг. | Другие страховые организации                                                                                                    |   |
| Номер договора | Другие стр. орг. Дата заключения 01.01.2015 🗨                                                                                                   |   |
| Действителен с | 01.01.2015 <b>v</b> no <b>v</b>                                                                                                    |   |
| Программа      | Программа страхования МТР (поликлиника)                                                                                                    |   |
| Вид договора   | (СМО) На пред. лечпроф. пом. (мед.услуг) по ОМС                                                                                                 |   |
|                | (ФОМС) На оплату лечпроф. пом. (мед.услуг) по ОМС                                                                                               | ^ |
|                | (ФОМС) На пред. лечпроф. пом. (мед.услуг) по ОМС гр., нах. за пред. терр. страх.<br> ФОМС На Фин. в рам. пер. мед.орг-й на преимущ. однок, Фин. |   |
|                | (СМО) На пред. лечпроф. пом. (мед.услуг) по ОМС<br>(Аттестованична) На пред. ден проф. пом. (мед.услуг)                                         |   |
|                | (ФОМС) На медицинские услуги по ОМС гр., нах. за пред. терр. страх.                                                                             |   |
|                | [(ФОМС) На осущ, преимущ, одноканаль, финансир, для оказания ВМП (местный бюджет)                                                               | ~ |

### 11. Как добавить в амбулаторной карте пациента полис ОМС страховой компании другого региона?

В амбулаторной карте пациента, перейти во вкладку «Страховка и место работы», выбрать текущий полис ОМС или создать новый при его отсутствии. В открывшемся окне во 2 строке «Страховая организация» выбрать «Другие страховые организации». После этого в поле «Страховая организация по ФОМС» будет доступен справочник СМО других регионов.

## 12. Как записать пациента на прием к врачу при отсутствии свободных талонов?

1. Записать пациента с пометкой Сіto (сверхнормы) В амбулаторной карте пациента зайти во вкладку «Обращения пациента» / нажать «Создать случай обращения» / «Новый случай (Insert)» / выбрать нужного специалиста, текущий день / Нажать левой кнопкой мыши на поле с талончиками и нажать комбинацию клавиш на клавиатуре Ctrl+Insert

| медицинская организация |         | n           | одразделение | Детс  | кая поликли | ника        | -           | 🛃 B | ыбрат  | <b>ь ЛПУ (F9)</b> 📑 😧 Вид 🕶 |
|-------------------------|---------|-------------|--------------|-------|-------------|-------------|-------------|-----|--------|-----------------------------|
| пециальность (Ctrl+Tab) | Специ   | алист/Кабин | нет          | Отдел | ение        |             | Филиал      | н   |        | г 22 сентября 2015 🕨        |
| Нейрохирург             | Кошел   | eb A.A.     |              | Тест  |             |             | Детская по  | _   |        |                             |
| Педиатр                 |         |             |              |       |             |             |             | N:  | Bpe    | Пациент/Услуга              |
| Психиатр                |         |             |              |       |             |             |             | 801 | 10.23  | Кошелев Алексей Александ    |
| Стоматолог              |         |             |              |       |             |             |             | -   |        |                             |
| Стоматолог детский      |         |             |              |       |             |             |             |     |        |                             |
| Тералевт                |         |             |              |       |             |             |             |     |        |                             |
| Тералевт участковый     |         |             |              |       |             |             |             |     |        |                             |
|                         |         |             |              |       |             |             |             | l C | 'trl + | Inser                       |
|                         |         |             |              |       |             |             |             | E.  |        |                             |
|                         |         |             |              |       |             |             |             |     |        |                             |
|                         |         |             |              |       |             |             |             |     |        |                             |
|                         | <       |             |              |       |             |             | >           | E.  |        |                             |
|                         | Стомато | NOT         |              |       |             |             |             |     |        |                             |
|                         | Tect    |             |              |       | <b></b> 21  | 09 2015 - 2 | 7.09.2015 - | H-  |        |                             |
|                         | Кошел   | ев А.А.     |              |       | - 1-        |             | 30 манн     |     |        |                             |
|                         | День    | Дата        | Часы пр      | иема  | Талоны      | Выдано      | Каб.        |     |        |                             |
|                         | Пн      | 21 сен 15   | 08:00-12:    | 00    | 7/0         | 0/0         | 14          |     |        |                             |
|                         | Вт      | 22 сен 15   | 08:00-12:    | 00    | 0/1         | 0/1         | 14          | -   |        |                             |
|                         | Cp      | 23 сен 15   | 08:00-12:    | 00    | 7/0         | 0/0         | 14          | -   |        |                             |
|                         | Чт      | 24 сен 15   | 08:00-12:    | 00    | 7/0         | 0/0         | 14          |     |        |                             |
|                         | Пт      | 25 сен 15   | 08:00-12:    | 00    | 7/0         | 0/0         | 14          |     |        |                             |
|                         | C6      | 26 сен 15   |              |       | 0/0         | 0/0         |             |     |        |                             |
|                         | Bc      | 27 сен 15   |              |       | 0/0         | 0/0         |             |     |        |                             |
|                         |         |             |              |       |             |             |             |     |        |                             |

I. Добавить дополнительный талон для записи на прием к врачу. «Регистратура» / «Расписание»; выбираем врача и двойным кликом мыши открываем день приема. В открывшемся окне нажимаем «Добавить», указываем тип и время талона, нажать «ok».

| АИС ЛПУ   ЛПУ: 4400/Детская поли<br>Файл Регистратура Ввод данных От<br>Франти Принять пациента Вызов на д                                                                                                    | ислинию<br>гчеты С<br>цом 🛃 Ве                    | а   Кошел<br>сервис На<br>1308 из скор                                          | е в Алексей Алекс<br>астройки Окно С<br>ой 🧐 Поиск вызова        | андрович<br>правка<br>& Передача вызи                                                                                                    | овов на участок 🌘     | ЭГоспитализация 🌀              |
|----------------------------------------------------------------------------------------------------|---------------------------------------------------|---------------------------------------------------------------------------------|------------------------------------------------------------------|----------------------------------------------------------------------------------------------------|-----------------------|--------------------------------|
| Папки Ф                                                                                                    | 08:00-1                                           | 2:00 (14)                                                                       | )                                                                | _                                                                                                    |                       |                                |
| AquinescreppGealere     Anonern     Anonern     Anonern     Anonern     Anonern     Anonern     Convert      Convert | Дата пр<br>Время и<br>Место и<br>Перерь<br>•<br>• | инема: <b>47</b><br>приема: 0<br>приема: 1<br>выс<br>Тип<br>Перерыв в<br>: 14/0 | 24 сен 15 Вре<br>8:00 12:00<br>Расг<br>работе 11<br>Въвдано: 0/0 | <ul> <li>Кошелев А.</li> <li>Перв. талони</li> <li>Повт. талони</li> <li>пределение талоно</li> <li>зачало приема</li> <li>0.00</li> </ul> | А (Стонатолог<br>ак 7 | - <b>де тский)</b> Пересчитать |
|                                                                                                    | N                                                 | Время                                                                           | Тип талона                                                       | Пациент                                                                                                    |                       |                                |
|                                                                                                    | 1                                                 | 08:00                                                                           | Первичный                                                        | (                                                                                                    |                       |                                |
|                                                                                                    | 2                                                 | 08:15                                                                           | Повторный                                                        | первичны                                                                                                    | и талон (новыи        |                                |
|                                                                                                    | 3                                                 | 08:30                                                                           | Первичный                                                        | -                                                                                                    |                       |                                |
|                                                                                                    | 5                                                 | 09:00                                                                           | Переиный                                                         | Типталона                                                                                                    | Первичный             | -                              |
|                                                                                                    | 6                                                 | 09:15                                                                           | Порторный                                                        |                                                                                                    |                       |                                |
|                                                                                                    | 7                                                 | 09:30                                                                           | Первичный                                                        | Прием:                                                                                                    | 08:00-12:00           |                                |
|                                                                                                    | 8                                                 | 09:45                                                                           | Повторный                                                        |                                                                                                    |                       |                                |
|                                                                                                    | 9                                                 | 10:00                                                                           | Перерыв в работ                                                  | е Время:                                                                                                    | 12.00                 |                                |
|                                                                                                    | 10                                                | 10:30                                                                           | Первичный                                                        |                                                                                                    | rabid                 |                                |
|                                                                                                    | 11                                                | 10:45                                                                           | Повторный                                                        | 1 Lawrence                                                                                                    | 504                   |                                |
|                                                                                                    | 12                                                | 11:00                                                                           | Первичный                                                        | помер:                                                                                                    | 100                   |                                |
|                                                                                                    | 13                                                | 11:15                                                                           | Повторный                                                        |                                                                                                    |                       |                                |
|                                                                                                    | 14                                                | 11:30                                                                           | Первичный                                                        |                                                                                                    |                       |                                |
|                                                                                                    | 15                                                | 11:45                                                                           | Повторный                                                        |                                                                                                    |                       |                                |
|                                                                                                    |                                                   |                                                                                 |                                                                  |                                                                                                    | Ok                    | Отмена                         |

### 13. Как записать пациента на повторный прием с рабочего места регистратора?

В амбулаторной карте пациента, выбрать случай обращения (левый столбец) и двойным кликом нажать на запись (правый столбец) в рамках которой необходим повторный прием, затем в открывшемся окне нажать «Записать на повторный прием»

|                  | ей длександрович      |                     |          |                |                             |              |           |      | _ 😐          |
|------------------|-----------------------|---------------------|----------|----------------|-----------------------------|--------------|-----------|------|--------------|
| Дата приема      | 18.09.2015            | Nº 105505           |          |                |                             |              |           |      |              |
| Специалист       | Кошелев А.А. (Стомато | олог детский)       |          | штрих-кодом    | 🔔 Сигнальная инфорн         | нация        |           |      |              |
| Вид комещантации | Основная              |                     |          | ты Льгота/И    | нвалидность Обращени        | я пациента   |           |      |              |
|                  | Demosran              |                     |          | прием          |                             |              |           |      |              |
| санал записи     | репистратура          |                     |          | Удален         | ная запись (F7) Записа<br>1 | ть к ччастко | BOMY (F8) | Запи | сать (In     |
| Печать           | Записать на вн        | утрипол. консультац | ию       | <u>Дата пр</u> | Специалист                  |              | Bpe       | Оч   | Nº<br>A OFFI |
|                  | Записать              | на исследорание     |          | a 18.09.2015   | о кошелев А.А. (Стом        | атолог д     | 08:00     | -    | 1055         |
|                  | Записать н            | а повторный прием   |          |                |                             |              |           |      |              |
|                  | Направление           | на госпитализацию   |          |                |                             |              |           |      |              |
|                  |                       |                     |          |                |                             |              |           |      |              |
|                  |                       | Ok O                | тмена    |                |                             |              |           |      |              |
|                  |                       |                     |          |                |                             |              |           |      |              |
|                  |                       |                     |          |                |                             |              |           |      |              |
|                  |                       | 2                   |          |                |                             |              |           |      |              |
| Все случаи обр   | ращений               |                     |          |                |                             |              |           |      |              |
|                  |                       |                     | Консульт | ации           |                             |              |           |      |              |
|                  |                       |                     |          | -              |                             |              |           |      |              |
|                  |                       |                     | Дата ос  | мот Специ      | алист                       | ИС           | код       |      |              |
|                  |                       |                     |          |                |                             |              |           |      |              |
|                  |                       |                     |          |                |                             |              |           |      |              |
|                  |                       |                     |          |                |                             |              |           |      |              |
|                  |                       |                     |          |                |                             |              |           |      |              |
|                  |                       |                     |          |                |                             |              |           |      |              |
|                  |                       |                     |          |                |                             |              |           |      |              |
|                  |                       |                     |          |                |                             |              |           |      |              |
|                  |                       |                     |          |                |                             |              |           |      |              |

Далее выбрать необходимый день и двойным кликом записать на нужное время (серым цветом выделены талончики для повторного приема).

Все записанные на прием пациенты отображаются в папке «Амбулаторный прием»/«Записи на прием» (при бронировании талона записанные пациенты не отображаются на рабочем месте врача).

Если пациент не записан на прием, врач может оформить осмотр нажатием кнопки «Принять пациента»

| Файл     | Регистратур | а Ввод данных  | Отчеты       | Сервис  | Настройки    | Окно  | Справка         |           |           |            |             |     |
|----------|-------------|----------------|--------------|---------|--------------|-------|-----------------|-----------|-----------|------------|-------------|-----|
| 💁 Принят | ъ пациента  | 🗾 Вызов на дом | 🗾 Вызов из с | корой 🥨 | Поиск вызова | ಿ Пер | едача вызовов н | а участок | 🔕 Госпита | ализация ( | 🔄 Стол спра | вок |

Находит пациента в базе данных, добавляет случай нажатием кнопки «Insert».

#### 15. Как открыть больничный лист на родителя, опекуна, попечителя?

I. Для выписки листка нетрудоспособности с рабочего места врача нажать в верхнем правом углу «Действия на приеме» / «Открыть больничный лист»

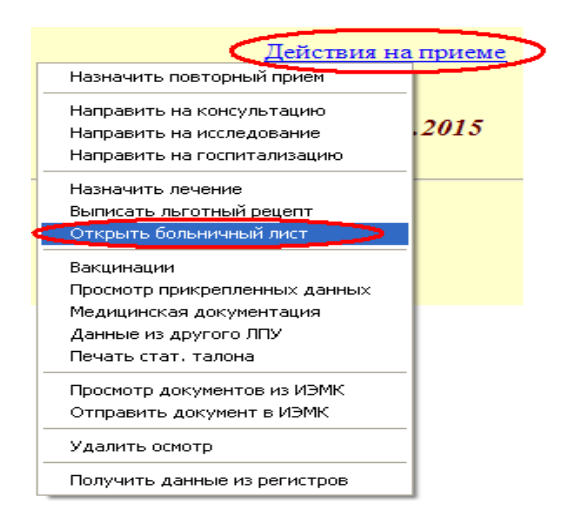

Указываем причину и нажимаем «Информация о больном» для ввода данных «Информация об ухаживающем». Нажимаем клавишу «Заполнить» и выбираем ухаживающего, при условии, что в амбулаторной карте пациента добавлены «Сведения о родителях/представителе пациента». Если данные сведения не добавлены то вносим в ручную необходимые данные (родственную связь, ФИО, дату рождения, пол, место работы).

| Больничный лист (новый)                                                                                                    |                                                              |                       |                     |
|----------------------------------------------------------------------------------------------------|--------------------------------------------------------------|-----------------------|---------------------|
| Открытие БЛ Закрытие/Продление БЛ                                                                                                    |                                                              |                       |                     |
| Пациент<br>ФИО <u>Кошелев Алексей Алексендрович</u><br>Возвост <b>18.02.1992</b> Под нижской Номер ИБ <b>85</b>                                   | 🥅 Дубликат<br>Шаблон БЛ                                      | Печа<br>С Обычный     | ть 0<br>Специальный |
| Открытие листа нетрудоспособности<br>Дата открытия (23.03.2015 У На ук. с ранных ср. беременности /<br>Продолжение листа нетрудоспособности номер | Дата выдачи БЛ<br>Номер бланка<br>Номер ИБ<br>- Учет бланков | 23.09.2015<br>1<br>86 | •                   |
| Причина По заболеванию                                                                                                    | Номер бланка                                                 | Дата печати           | Статус              |
| Доп. код<br>Дото 1 Дото 2 —<br>Код МКБ <mark>R06.2</mark> Чиконнов                                                                                |                                                              |                       |                     |
| Врач Кошелев А.А. (Стоматолог детский)                                                                                                    | Больничные лист                                              | ы(по совместите       | льству)             |
| Информация об ухаживающем                                                                                                    | Номер бланка                                                 | Специалист офо        | омивший БЛ          |
| Родственная связь мать Заполнить                                                                                                    |                                                              |                       |                     |
| Фамилия А                                                                                                    |                                                              |                       |                     |
| Имя                                                                                                    |                                                              |                       |                     |
| Отчество В                                                                                                    | Освидетельств                                                | ование МСЭ            | 9далить MCЭ         |
| Дата рождения 23.09.2015 💌 Пол женский 💌                                                                                                    | Данные о внеам                                               | булаторном лече       | нии за период ВН    |
| Место работы Место работы Место работы ОГБИЗ "МИАЦ" Основнов Номер основного БЛ                                                                   | Вид стационара                                               | Дата с                | Дата по             |
|                                                                                                    |                                                              | Ok                    | Отмена              |

Для закрытия /продления БЛ на разлинованном поле нажать клавишу «Insert» далее отметить дату продления «с» и «по». Для закрытия больничного листа отметить галочкой «Закрытие» и указать дату закрытия, нажать клавишу «ok» для сохранения.

| Больничный лист (новый)                                                                                                    |                                                                                                    |
|----------------------------------------------------------------------------------------------------|----------------------------------------------------------------------------------------------------|
| Открытие БЛ Закрытие/Продление БЛ                                                                                                    | Продления больничного листа (новый)                                                                                                    |
| Праднене волыянено о листа<br>23.09.2015 26.09.2015 Кошелев А.А. (Стонятолог детск<br>Insert                                                    | Пациент<br>ФИО<br>Бозраст 18,02,1992 Пол нужской<br>Продление больненого листе<br>Продление Сольненого листе<br>Продлени с 23.03.2015<br>Продлени с 23.03.2015 |
| Закрытие больженого листа<br>Закрытие<br>Дата закрытия<br>Дата закрытия<br>Г Нарушение резонко<br>Дата норушение<br>Дата норушения<br>Тип норуш | Here N <sup>2</sup>                                                                                                    |
|                                                                                                    | Ок Отмена                                                                                                    |

#### 16. Как создать направление на исследование с рабочего места врача?

Направление на исследование создается с использованием функции «Действия на приеме». Подробная инструкция по направлению на исследования доступна по <u>ссылке</u>.

#### 17. Как самостоятельно создать шаблон осмотра врача?

Шаблоны создаются для каждой вкладки осмотра отдельно. В текстовом поле вкладки жмем правой кнопкой мыши, в открывшемся меню выбираем «Все шаблоны». В открывшемся окне жмем «добавить», указываем наименованию, категорию и текст шаблона (установка специальных возможностей работы с текстом шаблона указана в шаблоне «Инструкция» шаблонов «Жалобы»).

|                           |                                                                                                    |                                                                                                    | - (                                            | Добавить Удали          |
|---------------------------|----------------------------------------------------------------------------------------------------|----------------------------------------------------------------------------------------------------|------------------------------------------------|-------------------------|
| Шаблон поля               | 1514                                                                                                    | Пользователь                                                                                                    | Наименование                                   |                         |
| медицинскии               | осмотр/жалобы                                                                                             |                                                                                                    | ТИнструкция                                    |                         |
| Медицинский осмотр/Жалобы |                                                                                                    |                                                                                                    | Аллерголог                                     |                         |
| Медицинский осмотр/Жалобы |                                                                                                    |                                                                                                    | Боли                                           |                         |
| Медицинский               | осмотр/жалобы                                                                                             | Бизев Игорь Николаевич                                                                                                    | боли в ране                                    |                         |
| Медицинский               | осмотр/жалобы                                                                                             | Бизев Игорь Николаевич                                                                                                    | Боли перелом                                   |                         |
| медицинский               | осмотр/жалобы                                                                                             |                                                                                                    | POUP                                           |                         |
| Медицинский               | осмотр/жалобы                                                                                             |                                                                                                    | Боль в челюсти                                 |                         |
| Медицинский               | осмотр/Жалобы                                                                                             |                                                                                                    | ГБ г. Костромы                                 |                         |
| Медицинский               | осмотр/жалобы                                                                                             |                                                                                                    | Гинеколог                                      |                         |
| Медицинский               | осмотр/жалобы                                                                                             |                                                                                                    | гипертония 1 день                              |                         |
| медицинский               | осмотр/жалобы                                                                                             |                                                                                                    | Гноя                                           |                         |
| Медицинский               | осмотр/жалобы                                                                                             |                                                                                                    | Дерматолог                                     |                         |
|                           |                                                                                                    |                                                                                                    |                                                |                         |
| ateropus                  | It a                                                                                                    |                                                                                                    |                                                |                         |
| (атегория                 | Кирургия                                                                                                  |                                                                                                    | <b>v</b>                                       | 🔽 Для всех пользователя |
| атегория<br>Гекст шаблона | Кларургия<br>Специальные во<br>1. Для отображе<br>2. Поле веодајук<br>3. Выбор из откр<br>4. Выбор одного | аножности в шаблоне<br>наятраста (боловкая) _ Такот<br>азведется Келоп селеская поло<br>невающего селескаВыбор один<br>из нескольких _Выбор один1.Выб | ▼<br>tescaal_50_<br>tescaal_op_des_<br>op_des_ | ₩ Для всех пользовател  |

#### 18. Как создать зубную карту пациента?

В текущем случае обращение, перейти во вкладку «Зубная карта». Указать дату и тип зубной карты (пустую, с молочными зубами, с обычными зубами), нажать на клавишу «Создать зубную карту».

| Te | кущий случай обращения | Зубн  | ная карта | Амбулаторная карта  |
|----|------------------------|-------|-----------|---------------------|
|    | Создать зубную карту   |       |           |                     |
|    | 23 сентября 2015 г. 💌  | 1     |           |                     |
|    | 🖸 Пустую 🚺 С молочн    | ыми : | зубами 🥻  | 💽 С обычними зубами |
|    | Создать зубную карт    | 'Y    |           |                     |

19. Как ввести несколько посещений в рамках одного случая с рабочего места оператора?

1. Нажимаем «Ввод данных» / «Ввод талонов по случаю обращения»

2. Находим амбулаторную карту пациента, добавляем новое обращение нажатием «Insert»

3. Указываем параметры случая заболевания.

| <u>Обращение:</u> | Случай заболева  | ния (новый)     |             |
|-------------------|------------------|-----------------|-------------|
| Направление:      | Кем направлен    | без направления | •           |
| Записи на прием   | Дата направления |                 | Направление |
| Открытые та       | Направившее ЛПУ  | J               |             |
| № тало В          | Цель обращения   | Заболевание     | •           |
|                   | Дата обращения   | 23.09.2015 🗾    |             |
|                   | Образование      | высшее          | •           |
|                   |                  |                 | Ok Отмена   |

4. Выбираем поле «Консультации», нажимаем «Insert». В открывшемся окне «Амбулаторный осмотр врача (новый)» заполняем обязательные поля (!Для услуг по стоматологии необходимо открыть каждую услугу и ввести код МКБ и номер зуба), нажать «OK».

| Записи на прием   Медицинские усл | Амбулаторный осмотр врача (новый)                                                          | PX       |
|-----------------------------------|--------------------------------------------------------------------------------------------|----------|
| Открытые талоны                   | Серенс                                                                                     |          |
| № тало Вид консул Д               | Статталон№ к амбулаторной карте № 2                                                        |          |
|                                   | Пациент Иванов Иван Иванович                                                               |          |
|                                   | Видконсультации Основная 💌 Видоплаты ОМС 💌                                                 |          |
|                                   | Посещения пациента Проведенные услуги Причина ВН, госпитализация, лечение Прочие посещения |          |
|                                   | Данные о первичном посещении                                                               |          |
|                                   | Дата посещения 23.09.2015 🔽 первичное 🔽 Медицинские услуги:                                |          |
|                                   | Специалист Кошелев А.А. (Стоматолог детский) 🛄 Код Наименование УЕ                         | T        |
|                                   | Цель посещения 1 - лечебно-днагностическая                                                 | 00<br>25 |
|                                   | Вид посещения в АПУ                                                                        |          |
| Консультации                      | Количество УЕТ 1,25 Код Срок беремти                                                       |          |
| Дата Вид консу С                  | Результат Лечение продолжено Исход Улучшение                                               |          |
| Insert                            | Данные о последующих посещениях                                                            |          |
|                                   | Дата Врач Цель посещения Вид посещения                                                     |          |
|                                   |                                                                                            |          |
|                                   |                                                                                            | — II     |
|                                   |                                                                                            |          |
|                                   |                                                                                            |          |
|                                   | Исход Врант Кошелан А.А. Пата и время закрытия:                                            |          |
|                                   |                                                                                            |          |
|                                   | Ok Otm                                                                                     | пена     |

Для ввода данных о последующих приемах в рамках одного случая выбираем поле «Данные о последующих посещениях» и нажимаем «Insert». В открывшемся окне заполняем обязательные поля. нажимаем «OK».

| Повторный осм   | жотр врача (новый)                                                                                                 |              |
|-----------------|----------------------------------------------------------------------------------------------------|--------------|
| Дата посещения  | 24.09.2015 Осторное У Медицинские услуги:                                                                          |              |
| Специалист      | Кошелев А.А. (Стоматолог детский)                                                                                  | JET          |
| Цель посещения  | 1 - лечебно-диагностическая ВО1.0 Прием (осмотр, консультация) врача 0<br>А16.0 Профессиональная гигиена полости 2 | 0,80<br>2,00 |
| Вид посещения   | в АПУ                                                                                                    |              |
| Количество УЕТ  | 2,80 Код Срок берем-ти Insert                                                                                      |              |
| Результат       | Лечение завершено Исход Выздоровление                                                                              |              |
|                 | Ok Otme                                                                                                    | на           |
| Данные о послед | ующих посещениях                                                                                                   |              |
| Дата            | Врач Цель посещения Вид посещения                                                                                  |              |
|                 |                                                                                                    |              |
|                 | Insert                                                                                                    |              |
|                 |                                                                                                    |              |
|                 |                                                                                                    |              |

5. Для закрытия случая нажимаем кнопку «Исход», указываем «Диагноз», «Характер заболевания», «Исход обращения» (остальные поля заполняются при необходимости) и нажимаем «ОК».

# 20. Почему при формировании реестра-счета появляется ошибка «Ошибка формирования»?

Ошибка формирования обычно означает отсутствие закрытых случаев по данному договору страхования. Если случаи отображаются в системе как закрытые, но при этом не попадают в реестр, обратитесь в службу поддержки для решения вопроса.

### 21. Как проверить правильность занесенных случаев в сформированном реестре счетов?

1. После того как реестр счета сформирован можно проверить правильность заполнения случаев. Для этого нажимаем кнопку «Случаи», просматриваем список. Неверно заполненные случаи отображаются в списке красным цветом. Если в списке есть «красный» случай, откройте его двойным щелчком мыши

|          | 0.0011010    |            |            |            |           |            |            |                        |             | Haime   | Cfipoc | Cospansionere       | *    |
|----------|--------------|------------|------------|------------|-----------|------------|------------|------------------------|-------------|---------|--------|---------------------|------|
| aa nirir | Janua overa  | Horego san | Koa orzene | Признак.де | Номер ист | Date_      | Lara cecem | Диагноз пе. Диагноз ос | Диатнов со. | Kox M3C | Kog M  | C c Kaa crocot      | Kone |
| 801.047  | Запись сче   | 84         | 0          | PRT        | 19289     | 26.02.2015 | 26.02.2015 | J06.9                  |             |         |        | За обраще.          | -    |
| 804.015  | Samera Cve   | 49         | 0          | HAT        | 1914      | 02.03.2015 | 10.03 2015 | 341.0                  |             |         |        | Sa robeute.         |      |
| 801.001  | James out    | 12         | 0          | HIT        | 727       | 02.03.2015 | 02.03.2015 | 234.8                  |             |         |        | За посеще.          |      |
| 804.015  | Запись сче   | 38         | 8          | HET        | 13826     | 02.03.2015 | 10.83.2015 | M421                   |             |         |        | 3a nocesse.         |      |
| 801.047  | Запись сче   | 5          | 0          | HET        | 16027     | 02.03.2015 | 02.03.2015 | J05.9                  |             |         |        | 3a nocesse.         |      |
| 801.001  | Затьеь сче   | 10         | 0          | HAT        | 25718     | 02.03.2015 | 02.03.2015 | 234.0                  |             |         |        | За посеще.          |      |
| 801.058  | Sames ove    | 59         | 0          | HET        | 723       | 02.03.2015 | 02.03.2015 | E11.7                  |             |         |        | Sa nocesse.         |      |
| 801.001  | Запись сче   | 31         | 0          | HET        | 12900     | 02.03.2015 | 06.03.2015 | 235.2                  |             |         |        | За посеще.          |      |
| 804.057  | Запись ove   | 39         | 0          | PHET       | 25996     | 02.03.2015 | 02.03.2015 | L72.1                  |             |         |        | 3a nocesse.         |      |
| 801.015  | Sames ove    | 51         | 0          | HET        | 490       | 02.03.2015 | 02.03.2015 | 110                    |             |         |        | Sa nocesse.         |      |
| 801.023  | Запакь счя   | 33         | 0          | HWT        | 7347      | 02.03.2015 | 02.03.2015 | 542.1                  |             |         |        | 3a mocesse.         |      |
| 801.015  | Запись сче   | 61         | 0          | HET        | 10473     | 02.03.2015 | 02.03.2015 | 110                    |             |         |        | 3a nocesse.         |      |
| 801.015  | Запись сче   | 56         | 0          | mer        | 23489     | 02.03.2015 | 10.83 2015 | 167.9                  |             |         |        | За посеще.          |      |
| 804.057  | Запись сче   | 68         | 0          | DIST       | 136       | 02.03.2015 | 02.03.2015 | M60.0                  |             |         |        | За посеще.          |      |
| 801.047  | Sames ove    | 55         | 0          | HWT        | 25635     | 02.03.2015 | 02.03.2015 | J06.9                  |             |         |        | <b>Ja rocesse</b> . |      |
| 801.047  | Service ove  | 6          | 0          | HET        | 25551     | 02.03.2015 | 02.03.2015 | K29.5                  |             |         |        | 3a nocesse.         |      |
| 804.057  | Januco ove   | 7          | 0          | HET        | 25551     | 02.03.2015 | 02.03.2015 | 203.8                  |             |         |        | <b>Ja nocesse</b> . |      |
| 804.015  | Запись сче   | 17         | 0          | HET        | 7199      | 02.03.2015 | 10.03.2015 | 111.9                  |             |         |        | 3a nocesse.         |      |
| 801.001  | Запансь сня  | - 4        | 0          | HUT        | 12871     | 02.03.2015 | 62.03.2015 | N76.0                  |             |         |        | Запосныя            |      |
| 801.001  | Sames out    | 41         | 0          | HET        | 27520     | 02.03.2015 | 02.03.2015 | N76.0                  |             |         |        | 3a nocesse.         |      |
| 801.023  | Запись сче   | 8          | 0          | TON        | 25551     | 02.03.2015 | 02.03.2015 | M42.1                  |             |         |        | За посеще.          |      |
| 801.001  | Затькь сче   | 34         | 0          | PHET       | 7347      | 02.03.2015 | 02.03.2015 | N65.0                  |             |         |        | 3a nocesse.         |      |
| 804.015  | Запаль счя   | 48         | 0          | HWT        | 244       | 02.03.2015 | 10.03.2015 | 125.0                  |             |         |        | 3a nocesse.         |      |
| 801.040  | Запись сче   | 78         | 0          | HET        | 12813     | 02.03.2015 | 02.03.2015 | M06.0                  |             |         |        | 3a nocesse.         |      |
| 801.040  | Sanico ove   | 13         | 0          | HET        | 22235     | 02.03.2015 | 02.03.2015 | M13.9                  |             |         |        | За посеще.          |      |
| 804.015  | Затысь сче   | 40         | 0          | HET        | 23484     | 03.03.2015 | 10.03.2015 | 125.0                  |             |         |        | Ja nocesse.         |      |
| 801.040  | Запакъ счя   | 3          | 8          | HUT        | 298       | 03.03.2015 | 03.03.2015 | M16.0                  |             |         |        | Sa nocessa.         |      |
| 804.029  | Sames out    | 28         | 0          | HIT        | 657       | 03.03.2015 | 06.03.2015 | H52.0                  |             |         |        | 3a rocease.         |      |
| 801.047  | Samica ove   | 72         | 0          | HIT        | 24604     | 03.03.2015 | 03.83.2015 | K29.3                  |             |         |        | Sa nocesae.         |      |
| 801.058  | Запись сче   | 23         | 0          | HET        | 14454     | 03.03.2015 | 03.03.2015 | E11.7                  |             |         |        | 3a nocesse.         |      |
| 801.001  | Запькь счя   | 82         | 0          | HNT        | 27952     | 03.03.2015 | 03.03.2015 | 234.8                  |             |         |        | 3a nocesse.         |      |
| 801.047  | Запись сче   | 25         | 0          | HIT        | 409       | 03.03.2015 | 03.03.2015 | 167.2                  |             |         |        | Ja nocesse.         |      |
| 804.015  | Service over | 29         | 0          | HET        | 23278     | 03.03.2015 | 05.03.2015 | 125.2                  |             |         |        | За посеще.          |      |
| 801.001  | Запись сче   | 44         | 0          | HIT        | 17844     | 03.03.2015 | 03.03.2015 | N76.0                  |             |         |        | За посеще.          |      |
| 801.047  | Запаль счя   | 2          | 0          | HAT        | 21275     | 03.03.2015 | 03.03.2015 | J06.9                  |             |         |        | Ja rocease.         |      |
| 804.015  | Senate over  | 15         | 0          | HIT        | 10068     | 03.03.2015 | 11.03.2015 | 120.8                  |             |         |        | 3a nocesse.         |      |
| 801.058  | Januts over  | 21         | 0          | PRT        | 8406      | 04.03.2015 | 04.03.2015 | E10.7                  |             |         |        | 3a nocesse.         |      |
| 801.001  | Запись сче   | 64         | 0          | HAT        | 411       | 04.03.2015 | 04.03.2015 | N76.0                  |             |         |        | 3a nocesse.         |      |
| B01.058  | Запась сче   | 83         | 0          | HET        | 7477      | 04.03.2015 | 04.03.2015 | E11.7                  |             |         |        | 3a rocease.         |      |
| 801.058  | Sames ove    | 70         | 0          | HUT        | 15783     | 04 03 2015 | 04.03.2015 | E10.7                  |             |         |        | 3a nocesse.         |      |

2. Перечень ошибок указан в поле «Ошибка». Также здесь отображается ссылка на случай, пройдя по которой можно внести необходимые изменения.

| ед. учреждение     | 440006      | Вид помощи    | Первичная медико-санитарная помощь |
|--------------------|-------------|---------------|------------------------------------|
| словия оказания    | Поликлиника |               |                                    |
| пециальность врача |             |               |                                    |
| омер истории       | 12871       | Номер записи  |                                    |
| од отделения       | 0           | Подразделение |                                    |
| од врача           |             | Направ, ЛПУ   |                                    |
| шибка              | <u></u>     |               |                                    |

3. После корректировки случаев, необходимо переформировать реестр (удалить ранее сформированный и создать новый).

#### 22. Почему не рассчитывается сумма по счету-реестру?

Форматно-логический и медико-экономический контроль реестров проводится в РМИС на этапе расчета стоимости законченных случаев.

1. Для проведения проверки форматно-логического контроля (ФЛК) и для расчета стоимости услуг, включенных в реестр, нажимаем кнопку «Пересчитать» и обновляем страницу.

| 🔚 🛃 Отчет 👻 🔛 Вызов на дом 🗾 Вызов из скорой 🖇 | 🛃 Поиск вызова 🐣 Передача вызовов на участок 🍥 Госпитализация 🍥 Стол справок                                              |
|------------------------------------------------|----------------------------------------------------------------------------------------------------|
| Папки #                                        | Реестры счетов [Программа страхования (стационар)]24                                                                      |
| — С Администрирование   — С Паспорт ЛПУ        | Основное Дополнительно                                                                                                    |
| Отчеты                                         | Код 440033 Номер 24 Пересчитать                                                                                           |
| Взаиморасчеты                                  |                                                                                                    |
| Рестры счетов                                  | Дага с Оп.08.2015 Дага с 31.08.2015 С Сагранта акт<br>Договор ОМС договор №3 от 09.01.2013 / ЗАО СМО "МАКС-М" Распечатать |
| Паспорта участков     Паспорта участков        | Статус Сформирован Принят Записи-> Случаи-> Услуги->                                                                      |
| Нормативная документация                       | Комментарий Сумма                                                                                                    |
|                                                | Выставлено 146815,12 Санкции МЭК<br>Принято 146815,12 0.00                                                                |
|                                                | Фильтр ПС Фильтр доп. Файлы экспертизы Исправительные Уведомления ТФОМС                                                   |
|                                                | Фильтр на Выписки КСГ                                                                                                    |

2. Проверяем файлы на вкладке «Файлы экспертизы».

Файл экспертизы ФЛК показывает ошибки, связанные с некорректными форматами реестров, либо указывают на ошибки заполнения данных. Номера записей, в которых присутствуют ошибки, указаны в файле. Номера записи соответствую номерам на вкладке «Записи» (ВАЖНО! Номера записи в ФЛК не соответствуют номерам записи на вкладке «Случаи»).

Файл в формате .xls формируется после прохождения ФЛК. В нем также указываются ошибки, допущенные при вводе случаев (данный файл также обязателен для просмотра)

| йл Регистратура Ввод данных Отчеты      | Сервис Настройки                   | Окно Справка            |                      |                    |                    |
|-----------------------------------------|------------------------------------|-------------------------|----------------------|--------------------|--------------------|
| 😰   🎰 Принять пациента 🔽 Вызов на дом 🕎 | Вызов из скорой 🧏 По               | иск вызова 🧕 Передача в | вызовов на участок   | 💿 Госпитализация 🍥 | Стол справок       |
| и Ф                                     | Реестры счетов Счет                | -реестр - 1004124а-ас13 | -46b5-8210-ab2f222   | ad234              |                    |
| Администрирование                       | Код                                | 101                     | Номер 1              |                    | Пересчитать        |
| Отчеты                                  | Месяц Март                         | 🗸 Год 2015              | Выставлено 1         | 4.04.2015 🖃        | Отправить xml      |
| Справочники                             | Дата с 01.03.201                   | 5 🔍                     | Дата по 3            | 1.03.2015 🖃        | Загрузить акт      |
| Счета-реестры по амбулаторной помощи    | Договор ОМС до                     | говор №2 от 01.01.2015  | і / Другие страхо    | вые организации    | Распечатать        |
| Счета-реестры по стационарной помощи    | Принят                             | Записи>                 | Случаи>              | Услуги>            |                    |
| Страховые организации                   | Комментарий                        |                         | Сумма                |                    |                    |
| Предприятия                             |                                    |                         | Выставлено           | 255,35             | Санкции МЭК        |
| Стационар                               |                                    |                         | Принято              | 0,00               | 255,35             |
| Диагностика<br>Статистика               | Фильтр ПС Фильтр                   | доп. Файлы эксперти     | зы Уведомления       | ТФОМС              | $\smile$           |
| Амбулаторный прием                      | Имя файда                          |                         | Pasmen               | Лата               |                    |
| Паспорта участков                       | AHM440004T44_1503                  | 4.×ML                   | 0,94 K.6             | 14.04.201          | 5 16:42            |
| Учет лекарственных средств              | AHM440004T44_1503<br>PersSchet.xls | 4.xls                   | 18,00 K6<br>23,50 K6 | 14.04.201          | 5 16:42<br>5 16:42 |
| Нормативная документация                |                                    | 7                       |                      |                    |                    |

#### 23. Как сформировать печатную форму счета-реестра?

1. Открываем вкладку «Отчеты» в главном меню системы, выбираем «Печатные формы счетов» и шаблон необходимого счета.

2. Заполняем необходимые поля для выбора реестра, по которому сформируется счет, нажимаем «Готово».

| Параметры                      |                                 | 3            |
|--------------------------------|---------------------------------|--------------|
| Отчетный месяц<br>Отчетный год | Номер счета =                   |              |
| Номер счета                    | Введите значение:               |              |
|                                | 1                               |              |
|                                |                                 | Сформировать |
|                                |                                 |              |
|                                |                                 |              |
| <+                             | азад Готово Пропустить > Отмена |              |

#### 24. Объединение амбулаторных карт

1. Нажать «Сервис» / «Объединение амбулаторных карт».

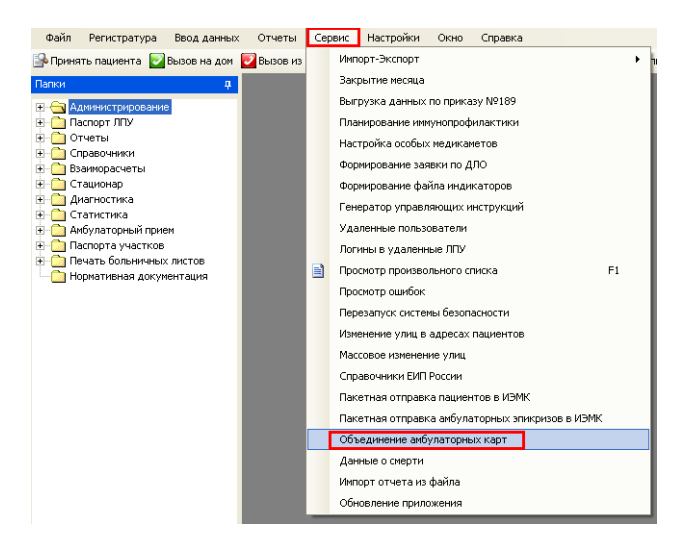

2. Выделить амбулаторные карты необходимые объединить (Ctrl + левая кнопка мыши), нажать правой кнопкой мыши, выбрать «Объединить».

| 63<br>7      | Спиридонов<br>Степанов | Анатолий<br>Александо |    | Евгеньевич<br>Владимирович | 03.12.1970<br>23.06.1963 | муж<br>муж |
|--------------|------------------------|-----------------------|----|----------------------------|--------------------------|------------|
| 65<br>64     | Тест<br>Тест           | Копии<br>Копии        | +  | Новый                      |                          | муж<br>муж |
| 39<br>39     | тест<br>Тестов         | копии<br>Алексей      | ×  | Удалить                    |                          | муж<br>Муж |
| 112<br>19273 | Тестова<br>Тестовый    | Екатерина<br>Пациент  | r  | Свойства                   |                          | жен        |
| 59<br>40     | Тестовый<br>Тарааний   | Иван                  | 3  | Печать титульного          | листа                    | муж        |
| 40<br>45     | Тестовый<br>Тестовый   | иван<br>Пацеиент      | -0 | Отчет                      | •                        | муж<br>МУЖ |
| 100<br>56    | Феоктистов<br>Чикалёва | Леонид<br>Светлана    |    | Открыть амбулатор          | ную карту                | муж<br>жен |
| 73           | Шаповалов              | Иван                  |    | Объединить                 |                          | муж        |
| 130          | лковлев                | юрии                  | _  | Обновить                   | Ctrl+R                   | муя        |

3. Указать для каждого атрибута итоговое значение, нажать «Объединить».

#### 25. Отправка документов в федеральный сервис ИМЭК

Для того чтобы отправить документ в федеральный сервис «Интегрированная электронная медицинская карта» (ИЭМК) необходимо:

1. Нажать «Действия на приеме» и выбрать из списка «Отправить документ в ИЭМК»

| Случай закрыт!                                                                                                    | Распечатать                        | <u>Редг</u> | Назначить повторный                                                                       | тожототи<br>й прием                       | на приеме |
|----------------------------------------------------------------------------------------------------|------------------------------------|-------------|-------------------------------------------------------------------------------------------|-------------------------------------------|-----------|
| Первичный п<br>Ф.И.О. врача: <i>Тестовый Н.Х.</i><br>Отделение: <i>Отделение</i>                                                                      | прием врача: <i>Ден</i><br>1231312 | аский х     | Направить на консул<br>Направить на исслед<br>Направить на госпита<br>Направить в КДЛ (ве | ьтацию<br>ование<br>ализацию<br>рсия VC1) | 96.2015   |
| <b>Прием:</b> в АПУ с целью: консультативная                                                                                                    |                                    |             | Назначить лечение<br>Выписать льготный р<br>Открыть больничный                            | ецепт<br>1 лист                           |           |
| Жалобы: Температура 37,5, кашель, боль в горле<br><u>Диагноз: J00 Острый назофарингит (насморк)</u><br>Хирургические манипуляции: B01.010.001 Прием ( | осмотр, консультац                 | (ия) врач   | Вакцинации<br>Просмотр результато<br>Просмотр прикреплен<br>Медицинская докумен           | ов КДЛ<br>нных данных<br>нтация           | <u>ŭ</u>  |
| Заключение<br>Диагноз: J00 Острый назофарингит (насморк)                                                                                              |                                    |             | Данные из другого Л<br>Печать стат, талона                                                | пу                                        |           |
|                                                                                                    |                                    |             | Просмотр документов<br>Отправить документ                                                 | в из ИЭМК<br>в ИЭМК                       |           |

2. Откроется окно предварительного просмотра медицинского документа. Нажимаем кнопку «Отправить в ИЭМК»

| цпросмотр Медици                                                                                                    | нского документа                                                                                                    |                                                                                                 |                 |
|----------------------------------------------------------------------------------------------------|----------------------------------------------------------------------------------------------------|-------------------------------------------------------------------------------------------------|-----------------|
| умент                                                                                                    |                                                                                                    |                                                                                                 |                 |
|                                                                                                    |                                                                                                    | ЭМК пациента № 37                                                                               |                 |
|                                                                                                    |                                                                                                    |                                                                                                 |                 |
|                                                                                                    | OFFY                                                                                                    | 3 "Ordershar forthur Koctdongroto ordera No 1"                                                  |                 |
|                                                                                                    | Annec Kune                                                                                                    | темское поссе, д. 6. Кострона. Российская Фелерация                                             |                 |
|                                                                                                    | rapec renne                                                                                                    | Телефон 222222222                                                                               |                 |
|                                                                                                    |                                                                                                    |                                                                                                 |                 |
| ведения о пац                                                                                                    | ненте                                                                                                    |                                                                                                 |                 |
| •ИО <u>Смирнов</u>                                                                                                    | Дмитрий Леонидович Да                                                                                                    | та рождения Пол <u>Мужской</u>                                                                  |                 |
| Адрес места жи                                                                                                    | тельства Российская Феде                                                                                                    | рация, г. Кострома,                                                                             |                 |
| дрес регистран                                                                                                    | ин Российская Федерация.                                                                                                    |                                                                                                 |                 |
| т <b>нилс</b> 129246                                                                                                    | -                                                                                                    |                                                                                                 |                 |
| СНИЛС 129246<br>Сведения амбу:                                                                                                    | аторно-поликлиническої                                                                                                    | го обрашения                                                                                    |                 |
| СНИЛС 129246<br>Сведения амбул<br>Гата визита                                                                                                    | 7<br>таторно-поликлиническог<br>Вид посещения                                                                                                    | го обращения<br>Профиль ФИО врача                                                               |                 |
| СНИЛС 129246<br>Сведення амбул<br>[ата визита<br>19.06.2015 1 - Пе                                                                                                    | и пора по по по по по по по по по по по по по                                                                                                    | го обрашения<br>Профиль ФИО врача<br>алью                                                       |                 |
| С <b>НИЛС</b> 129246<br>Сведения амбул<br>цата визита<br>19.06.2015 1 - Пе                                                                                                    | и порио-поликлинической<br>Вад посещения<br>рыичное выбулаторное с лечебной ц                                                                                  | го обращения<br>Профиль ФИО врача<br>апыс                                                       |                 |
| СНИЛС 1292467<br>Сведення амбул<br>цата визита<br>19.06.2015 1.Пе<br>сход заболеван                                                                                                    | <ul> <li>Паторно-поликлиническо<br/>Вид посещения</li> <li>ранчное забулаторное с лечебной и</li> <li>ня без перемен</li> </ul>                                | го обращения<br>Профиль ФНО врача<br>алько                                                      |                 |
| СНИЛС 1292467<br>Сведения амбул<br>Цата визита<br>19.06.2015 1 - Пе<br>сход заболеван                                                                                                    | таторио-поликлинической<br>Вид посещения<br>рыгиос выбулаторие с лечебной и<br>ия <u>без перемен</u>                                                           | го обратения<br>Профяль ФНО врача<br>апако                                                      |                 |
| СНИЛС 129246<br>Сведения амбу:<br>Дата визвта<br>19.06.2015 1пе<br>(сход заболеван<br>Диагнозы                                                                                                    | таторно-поликлинической<br>Вад посещения<br>ригиос маудаторно с лечебной ц<br>ни без перемен                                                                   | го обращения<br>Профиль ФИО врача<br>апако                                                      |                 |
| СНИЛС 129246<br>Сведения амбул<br>(дата визита<br>19.06.2015 1-Пе<br>сход заболеван<br>(цагнозы<br>Гип цвагноза 1                                                                                                    | аторно-полнкланическо<br>Вяд посещения<br>ригиое змбулаторное с лечебной и<br>ни без перемен<br>Тапмевование по МКБ                                            | го обращения<br>ПрофальФИО врача<br>альто                                                       |                 |
| СНИЛС 129246<br>Сведення амбу:<br>цата визита<br>19.06.2015 1 - Пе<br>(сход заболеван<br>Циагнозы<br>Спи диагноза 1<br>Уточеневый 100-                                                                                                    | торно-полнклинической     Вад посещения     ранчкое амбулаторное с лечебной ц     ия <u>без перемен</u> Напмевование по МКБ     Острай вазофарияти (закоор) [  | го обращения<br>Профиль ФНО врача<br>елаю<br>Клиняческий двагвоз<br>Отрый вазофарияти (васморк) |                 |
| СНИЛС 1292467<br>Сведения амбуу<br>Тата визита<br>19.06.2015 1 - Пе<br>(сход заболеван<br>Циагнозы<br>Гип длагвоза 1<br>Уточневный 300 -                                                                                                    | таторио-полнклинической<br>Вад посещения<br>рагиос выбулаторное с лечебной и<br>ня <u>без перемен</u><br>Навменование по МКБ<br>Острый вазофарияти (валюра) (с | го обратения<br>Профиль ФИО врача<br>апако                                                      |                 |
| СНИЛС 1292467<br>Сведения амбу:<br><u>Дата визита</u><br>1966.2013 1-П<br>сход заболеван<br>Циагнозы<br>и диагнозы<br>Уточеники 700-                                                                                                    |                                                                                                    | го обращения<br>Профиль ФИО врача<br>епио                                                       |                 |
| СНИЛС 1292467<br>Сведения амбу:<br>Дата визита<br>19:06:2015 1 - Пе<br>19:06:2015 1 - Пе<br>19:06: |                                                                                                    | го обращения<br>Профиль ФНО врача<br>алао                                                       |                 |
| СНИЛС 1292467<br>Сведения амбуу<br>Дата видита<br>19.06.2015 1 - Па<br>Ческод заболеван<br>(ил диагнозы<br>ил диагнозы<br>Уточненный 300 -                                                                                                    | торно-полнклинической<br>Вад посещения<br>ракчае анбулаторное с лечебной щ<br>ия <u>без перемен</u><br>Натмевование по МКБ<br>Острай иззофариятит (вазморх) (о | го обращения<br>Профиль ФИО врача<br>апаю                                                       | Отпрасить в 163 |

3. В случай если документ был отправлен, появится соответствующее сообщение.

|                         | Отправк | а документов в ИЕМ  | к 🗵      |  |
|-------------------------|---------|---------------------|----------|--|
| о-поликлиническ         |         |                     |          |  |
| Вид посещения           |         | Документ успешно от | правлен! |  |
| амбулаторное с лечебної | i V     |                     |          |  |
|                         | •       | ОК                  |          |  |
| перемен                 | -       |                     |          |  |

#### 26. Ошибка в сформированном реестре счетов «Неправильный пол»

Данные о поле пациента попадают в реестр счетов из формы ввода данных о полисе ОМС. Для того чтобы исправить данную ошибку необходимо в амбулаторной карте пациента

перейти во вкладу «Страховка и место работы», открыть полис ОМС, исправить пол и сохранить внесенные изменения.

| №86 Кошелев                                                                               | в Алексей Александрович 18                                                                                                    | 3.02.1992                                                                                            |                                                                                          |                                                 |                                                        |                                                          | 4457700831000040                                                                                                    | (Страховая медицин                                                                                                    | ская организаг                                                                                                    | ия 000 🔳 🗖 🔀                                                                                     |
|-------------------------------------------------------------------------------------------|----------------------------------------------------------------------------------------------------|----------------------------------------------------------------------------------------------------|------------------------------------------------------------------------------------------|-------------------------------------------------|--------------------------------------------------------|----------------------------------------------------------|----------------------------------------------------------------------------------------------------|----------------------------------------------------------------------------------------------------|----------------------------------------------------------------------------------------------------|--------------------------------------------------------------------------------------------------|
| Отчет •<br>Печать титу<br>Персональные д<br>Сведения о ст<br>Текущий поли<br>Серия Н<br>4 | ульного листа Сохранить<br>аанные Адрес и прикрепление С<br>ражевани<br>к: ОМС 4457700831000040 (с<br>Нонер Страховая медици<br>4577008 | Печать этикетки со ш<br>траковка и место работь<br>траховая медицинска<br>зация<br>инская организаци | прих-кодон 🔒 Сиг<br>Пригота/Инвалидно<br>п организация ОООО<br>Дата выдачи<br>01.01.2015 | нальная ин<br>ють   Обраи<br>"РГС-Мед<br>Дейсти | формация<br>щения пациент<br>ицин <u>Новый</u><br>в_до | A5 Tun nonuce<br>OMC                                     | Вид полиса ОМС<br>Страхоева организация<br>Страхоева организация<br>(По ФОМС)<br>Наименование СМО<br>Серия полиса<br>Нокер полиса<br>Дата въздачи<br>- Застрахование лицо —<br>Факилия | Полис ОМС адиного об<br>Страховая медиции<br>ФИЛИАЛ ООО "РГС<br>ФИЛИАЛ ООО "РГС<br>445770083100040<br>01.01.2015<br>С Пациент<br>Кошелев | бразца v<br>ская организаци<br>ская организаци<br>ская органи | я ООО "РГС-Медиц<br>"РОСГОССТРАХ - К<br>ГОССТРАХ - КОСТРОМА -<br>Действителен до<br>эль пациента |
| Место работы                                                                              | л/учебы                                                                                                    |                                                                                                    | [                                                                                        | [_                                              |                                                        |                                                          | Имя<br>Отмество                                                                                                    | Алексей                                                                                                    |                                                                                                    |                                                                                                  |
| работы                                                                                    | Организация<br>ОГБУЗ "МИАЦ"                                                                                                    | Должность<br>Главный специалист                                                                      | Дата начала<br>17.06.2015                                                                | Дата                                            | окончания                                              | Дополнительно<br>ИСМИСОтдел                              | Пол<br>Документ                                                                                                    | мужской  Паспорт гражданина Р                                                                                                    | Дата рождения                                                                                                    | 18.02.1992 <b>•</b><br>34 11<br>51900                                                            |
| Место учебы                                                                               | (по данным управления образован                                                                                                    | ия) ————————————————————————————————————                                                             |                                                                                          |                                                 |                                                        |                                                          |                                                                                                    |                                                                                                    |                                                                                                    |                                                                                                  |
| Учебное зав                                                                               | зедение                                                                                                    |                                                                                                    |                                                                                          | Класс                                           | Литера                                                 | Дата начала                                              |                                                                                                    |                                                                                                    |                                                                                                    |                                                                                                  |
| Перемещение:                                                                              | "Tab"-следующее поле, "Shift-Tab"                                                                                                    | предьдущее поле                                                                                      | Списки "Ілз"-нова                                                                        | я запись, "І                                    | Эе/"удалить за                                         | пись; "Enter"-редактировать                              |                                                                                                    |                                                                                                    |                                                                                                    |                                                                                                  |
|                                                                                           |                                                                                                    |                                                                                                    |                                                                                          |                                                 |                                                        | Ok Отмена                                                |                                                                                                    |                                                                                                    |                                                                                                    |                                                                                                  |
| 9 (1) (1) (1) (1) (1) (1) (1) (1) (1) (1)                                                 | "Клиника Медекс Кострона"<br>ЕV3 "Пашто инфакционных заболае                                                                            | ыный"<br>ыный                                                                                        | roonacim                                                                                 | Связ<br>Реги                                    | жа с федераль<br>стр медицинскі                        | ными справочниками (ИЕМК)<br>их организаций Российской Ф | e.                                                                                                    |                                                                                                    |                                                                                                    |                                                                                                  |

27. Почему не отображается созданное отделение при госпитализации пациента?

При создании отделения в стационаре необходимо указать профили коек и создать палаты. Для этого нужно перейти во вкладку «Профили коек и палаты» в окне «Профили коек» нажать «Добавить». В открывшемся окне указать тип отделения и особое внимание уделить выбору действующего профиля коек (в помощь столбец «Дата окончания действия»).

| Трофили коек      |                         |            |             |            |            |                         |            |              |           |  |
|-------------------|-------------------------|------------|-------------|------------|------------|-------------------------|------------|--------------|-----------|--|
| А Фильтр не задан |                         |            |             |            |            |                         |            |              |           |  |
| 🗢 Наименов        | ание                    | Код по спр | Тип профиля | Номенклат  | Дата начал | Дата окончания действия | Профиль м  | Классифик    | Работа по |  |
| 1 Акушерски       | ое дело                 | 1          | Общий       |            | 01.01.2015 |                         | Акушерств  | для береме   | Дa        |  |
| 1 Хирургия        |                         | 1          | Общий       | Хирургичес | 01.01.2015 | 31.12.2015              | Хирургия   | хирургии     | Дa        |  |
| 1 терепевти       | ческий                  | 1          | Взрослый    |            | 01.01.2015 | 31.12.2015              | Терапия    | терапии - 97 | Нет       |  |
| 1 хирургии (      | абдоминальной)          | 1          | Общий       |            | 01.01.2015 |                         | Прочее     | хирургии (а  | Дa        |  |
| 1 травмотол       | югия для детей          | 1          | Детский     | Травматол  | 01.05.2015 | 30.06.2015              | Травматол  | травматол    | Дa        |  |
| 1 койка           |                         | 1          | Взрослый    |            | 06.07.2015 |                         | Онкология  | онкологии    | Нет       |  |
| 1 Терапия         |                         | 1          | Взрослый    |            | 01.08.2015 |                         | Терапия    | терапии - 97 | Нет       |  |
| 2 Акушерсти       | ю и гинекология         | 2          | Общий       |            | 01.01.2015 |                         | Акушерств  | патологии    | Дa        |  |
| 2 ййй             |                         | 2          | Общий       |            | 07.07.2015 | 10.07.2015              | Онкология  | онкологии •  | Нет       |  |
| 3 Койки сес       | тренского ухода         | 3          | Общий       |            | 01.01.2015 |                         | Прочее     | сестринско   | Дa        |  |
| 3 ладлал          |                         | 3          | Общий       |            | 13.07.2015 | 20.07.2015              | Онкология  | онкологии    | Нет       |  |
| 3 Акушерскі       | ому делу                | 3          | Общий       |            | 01.01.2011 |                         | Акушерств  | акушерско    | Дa        |  |
| 3 дб              |                         | 3          | Общий       |            | 13.07.2015 | 20.07.2015              | Онкология  | онкологии    | Нет       |  |
| 4 Терапевти       | ческая                  | 4          | Взрослый    |            | 11.09.2015 | 18.09.2015              | Терапия    | терапии - 97 | Нет       |  |
| 4 .               |                         | 4          | Общий       |            | 29.06.2015 | 08.07.2015              | Онкология  | онкологии    | Нет       |  |
| 4 Аллерголо       | гия и иммунология       | 4          | Общий       |            | 01.01.2015 |                         | Аллерголог | аллерголог   | Дa        |  |
| 4 в               |                         | 4          | Общий       |            | 29.06.2015 | 08.07.2015              | Онкология  | онкологии    | Нет       |  |
| 4 Гинеколог       | ические                 | 4          | Взрослый    |            | 01.01.2015 |                         | Акушерств  | акушерству   | Дa        |  |
| 5 Анестезио       | логии и реаниматологии  | 5          | Общий       |            | 01.01.2011 |                         | Прочее     | анестезиол   | Дa        |  |
| 5                 |                         | 5          | Общий       |            | 17.07.2015 | 20.07.2015              | Онкология  | онкологии •  | Нет       |  |
| 5 Эндокрини       | логические              | 5          | Взрослый    | Эндокрино  | 01.08.2015 |                         | Эндокрино  | эндокрино    | Дa        |  |
| 6 Бактериол       | югии                    | 6          | Общий       |            | 01.01.2011 |                         | Прочее     | бактериоло   | Дa        |  |
| 6 Гинеколог       | ические для вспомогател | 6          | Взрослый    |            | 01.01.2015 |                         | Акушерств  | акушерству   | Дa        |  |
| 7 Вирусолог       | ии                      | 7          | Общий       |            | 01.01.2011 |                         | Прочее     | вирусологи   | Дa        |  |
| 0.0               | 2                       | •          | 02.1        |            | 01.01.0011 |                         | - ·        |              | -         |  |

#### 28. Как узнать какая МО удаленно записала пациента?

Удаленные направления пациентов отображаются в расписании как предварительная запись <<<<ФИО пациента>>>>.

| Специальность (Ctrl+Tab) | Специ | алист/Кабин | ет (       | Отдел | ение       |            | Филиал       | 14 4  | Пт 11 сентября 2015 🗼 🕅           |
|--------------------------|-------|-------------|------------|-------|------------|------------|--------------|-------|-----------------------------------|
| Акциер-гинеколог         | Анлле | евГЮ        | 2          | Кенск | аяконсца   | таци       | 00643 "001   |       | ппп септября сото тран            |
| Лиетодог                 | Гогин | HB          |            | Кенск | аяконсил   | таци       | 00643 "001   | Bpe   | Пациент/Услуга                    |
| Кардиолог                | Данил | IOB E.H.    | >          | Кенск | ая консил  | таци       | ОГБУЗ "ГПІ   | 08:00 |                                   |
| Невролог                 | Козод | оенко Г.Б.  | >          | Кенск | ая консуль | таци       | OLEA3 ILLI   | 08:15 |                                   |
| Отоларинголог            | Остан | ина И.Н.    | >          | Кенск | ая консуль | таци       | OLPA3 ILLI   | 08:30 |                                   |
| Офтальмолог              | Север | инова Е.А.  | >          | Кенск | ая консуль | таци       | OLPA3 ILLI   | 09:00 |                                   |
| Ревматолог               | Устим | енко Т.И.   | >          | Кенск | ая консул  | таци       | ОГБУЗ "ГПІ   | 09:15 |                                   |
| Тералевт                 |       |             |            |       |            |            |              | 09:30 |                                   |
| Тералевт участковый      |       |             |            |       |            |            |              | 10:00 |                                   |
| Эндокринолог             |       |             |            |       |            |            |              | 10.15 |                                   |
|                          |       |             |            |       |            |            |              | 10:30 |                                   |
|                          |       |             |            |       |            |            |              | 10:45 |                                   |
|                          | <     |             |            |       |            |            | >            | 11:00 |                                   |
|                          |       |             |            |       | _          |            |              | 0130  | (((СПономалева Матия Николаевна)) |
|                          | Женсі | ая консуль  | тация №3   |       | S   07     | .09.2015 - | 13.09.2015 💌 |       |                                   |
|                          | Данил | ов Е.Ю.     |            |       |            |            | 20 mar       |       |                                   |
|                          | День  | Дата        | Часы при   | ема   | Талоны     | Выдан      | ю Каб.       |       |                                   |
|                          | Пн    | 07 сен 15   | 08:00-12:3 | :0    | 15/0       | 2/0        |              |       |                                   |
|                          | BT    | 08 сен 15   | 08:00-12:3 | 0     | 0/0        | 0/0        | 2-6          |       |                                   |
|                          | Ср    | 09 сен 15   | 14:00-18:3 | 0     | 15/0       | 1/0        | 2-6          |       |                                   |
|                          | Чт    | 10 сен 15   | 14:00-18:3 | 0     | 0/0        | 0/0        | 2-6          |       |                                   |
|                          | Пт    | 11 сен 15   | 08:00-12:3 | 0     | 15/0       | 1/0        | 2-6          |       |                                   |
|                          | C6    | 12 сен 15   |            |       | 0/0        | 0/0        |              | -     |                                   |
|                          | Bc    | 13 сен 15   |            |       | 0/0        | 0/0        |              |       |                                   |
|                          |       |             |            |       |            |            |              | <     | 11                                |

Для просмотра информации по удаленной записи нажмите «Регистратура» / «Поиск направлений» и введите фамилию пациента или номер направления, указанный в талоне пациента. Выберите необходимое направление из списка (если пациент направлялся несколько раз). Нажмите кнопку «Ок».

Дата направления и наименование направившего ЛПУ отображаются в строке «Направление».

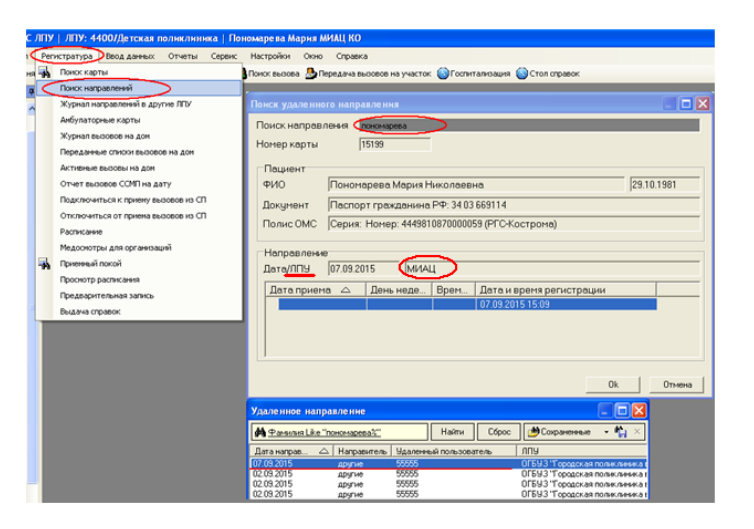

# 29. Если у пациента занесен полис ОМС/временный полис и появляется новый полис ОМС. Как правильно внести данные?

Для сохранения истории необходимо установить дату окончания действия старого полиса и добавить новый полис так чтобы сроки действия не пересекались.

### 30. Как копировать данные о проведенных услугах для одного зуба с рабочего места врача?

На форме ввода данных о случаях обращения пациента с рабочего места врача (папка «Записи на прием»/кнопка «Принять пациента») открываем вкладку «Зубная карта». В случае отсутствия ранее созданной зубной карты нажимаем «Создать зубную карту». После выбора зуба переходим на вкладку «Услуги». Добавляем услугу нажатием кнопки Insert.

После ввода данных о проведенной услуге нажимаем ОК. Если необходимо добавить еще услуги по этому зубу, выделяем услугу левой кнопкой мыши и нажимаем клавиши Ctrl+Insert. Откроется форма ввода новой услуги с аналогичными диагнозом и номером зуба.

### Заявка на регистрацию МО в РМИС

| Наименование МО |                              | Сокращенное<br>наименование | Код ТФОМС              | Адрес                | Номер<br>телефона | ФИО<br>главного<br>врача | ИНН           | ОГРН | кпп |
|-----------------|------------------------------|-----------------------------|------------------------|----------------------|-------------------|--------------------------|---------------|------|-----|
|                 |                              |                             |                        |                      |                   |                          |               |      |     |
|                 |                              |                             |                        |                      |                   |                          |               |      |     |
|                 |                              |                             |                        |                      |                   |                          |               |      |     |
|                 | Структурные<br>подразделения | Адрес                       | Зав.<br>подразделением | Код<br>подразделения |                   |                          |               |      |     |
|                 |                              |                             |                        |                      | Отделения         | Зав.отделением           | Код отделения |      |     |
| 1               |                              |                             |                        |                      | 1.                |                          |               |      |     |
| 1               |                              |                             |                        |                      | 2.                |                          |               |      |     |
|                 |                              |                             |                        |                      |                   |                          |               |      |     |
| 2               |                              |                             |                        |                      |                   |                          |               |      |     |
|                 |                              |                             |                        |                      |                   |                          |               |      |     |

### Заявка на получение учетных данных доступа к РМИС

| N⁰ | ФИО | Дожность | Филиал (при наличии) | Отделение | Роль пользователя (согласно<br>справочнику "Матрица ролей") |
|----|-----|----------|----------------------|-----------|-------------------------------------------------------------|
| 1  |     |          |                      |           |                                                             |
| 2  |     |          |                      |           |                                                             |
|    |     |          |                      |           |                                                             |

#### ОГБУЗ «МИАЦ», 2015 год, версия 1 Приложение №3

|                                                                                                 | Локальный<br>администрат<br>ор МО | Администра<br>ция МО | Врач<br>стационара | Врач<br>стоматолог | Врач<br>специалист | Диагност<br>(УЗИ, ЭКГ) | Оператор | Регистратор | Сотрудник<br>отделения<br>лучевой<br>диагностики | Старший<br>Регистратор | Статистик | Регистратор<br>приемного<br>отделения |
|-------------------------------------------------------------------------------------------------|-----------------------------------|----------------------|--------------------|--------------------|--------------------|------------------------|----------|-------------|--------------------------------------------------|------------------------|-----------|---------------------------------------|
| Администрирование                                                                               |                                   |                      |                    |                    |                    |                        |          |             |                                                  |                        |           |                                       |
| Добавление новых пользователей                                                                  |                                   |                      |                    |                    |                    |                        |          |             |                                                  |                        |           |                                       |
| Добавление и<br>редактирование общей<br>информации по<br>учреждению                             | +                                 |                      |                    |                    |                    |                        |          |             |                                                  |                        | +         |                                       |
| Добавление и<br>редактирование<br>информации по участкам                                        | +                                 |                      |                    |                    |                    |                        |          |             |                                                  | +                      | +         |                                       |
| Добавление и<br>редактирование<br>сотрудников ЛПУ                                               | +                                 |                      |                    |                    |                    |                        |          |             |                                                  |                        | +         |                                       |
| Добавление и<br>редактирование<br>должностей                                                    | +                                 |                      |                    |                    |                    |                        |          |             |                                                  |                        | +         |                                       |
| Добавление и<br>редактирование<br>справочника «места<br>приема»                                 | +                                 |                      |                    |                    |                    |                        |          |             |                                                  | +                      |           |                                       |
| Создание базового расписания специалистов                                                       | +                                 |                      |                    |                    |                    |                        |          |             |                                                  |                        |           |                                       |
| Создание шаблонов<br>амбулаторного случая<br>обращения и случая<br>госпитализации для<br>врачей | +                                 |                      | +                  | +                  | +                  |                        |          |             |                                                  |                        |           |                                       |
| Амбулаторный случай<br>обращения                                                                |                                   |                      |                    |                    |                    |                        |          |             |                                                  |                        |           |                                       |
| Заполнение посещений                                                                            | +                                 |                      | +                  | +                  | +                  | +                      | +        |             |                                                  |                        |           |                                       |
| Редактирование                                                                                  | +                                 |                      | +                  | +                  | +                  | +                      | +        |             |                                                  |                        |           |                                       |

### Матрица ролей пользователей РМИС Витакор

ОГБУЗ «МИАЦ», 2015 год, версия 1

| посещения                                                                                                    |   |  |              |   |             |   |        |   | Бээ «шилц/ | , 2015 20 | ю, версия 1 |
|----------------------------------------------------------------------------------------------------|---|--|--------------|---|-------------|---|--------|---|------------|-----------|-------------|
| Удаление посещения                                                                                                    | + |  |              |   |             |   |        |   |            |           |             |
| Веление электронной                                                                                                    |   |  | <del>_</del> | т | <del></del> | т | т<br>— |   |            |           |             |
| медицинской карты                                                                                                    | + |  | +            | + | +           | + |        |   |            |           |             |
| Добавление,<br>редактирование,<br>удаление случая                                                                                   | + |  |              |   |             |   |        |   |            |           |             |
| медицинского осмотра                                                                                                    |   |  | +            |   | +           |   | +      |   |            |           |             |
| Добавление,<br>редактирование,<br>удаление случая травмы                                                                            | + |  |              |   | +           |   | +      |   |            |           |             |
| Добавление,<br>редактирование,<br>удаление случая<br>призывника                                                                     | + |  |              |   | +           |   | +      |   |            |           |             |
| Больничный лист                                                                                                    |   |  |              |   |             |   |        |   |            |           |             |
| Создание,<br>редактирование, печать,<br>удаление больничного<br>листа. Настройка печати.                                            | + |  | +            | + | +           |   | +      | + |            |           |             |
| Случай госпитализации                                                                                                    |   |  |              |   | +           |   |        |   |            |           | +           |
| Заполнение данных по госпитализации                                                                                                 | + |  | +            |   |             |   |        |   |            |           | +           |
| Редактирование данных по госпитализации                                                                                             | + |  | +            |   |             |   |        |   |            |           | +           |
| Удаление данных по госпитализации                                                                                                   | + |  | +            |   |             |   |        |   |            |           | +           |
| Создание,<br>редактирование,                                                                                                    | + |  | +            |   |             |   |        |   |            |           | +           |
| печать, удаление<br>направления на<br>госпитализацию                                                                                | + |  | +            |   |             |   |        |   |            |           | +           |
| Учет коечного фонда,<br>открытие, закрытие дня,<br>учет перемещений<br>больных по отделениям,<br>(поступление, выписка,<br>перевод) | + |  | +            |   |             |   |        |   |            | +         |             |
| Добавление,<br>редактирование,<br>удаление назначений                                                                               | + |  | +            |   |             |   |        |   |            |           |             |
| Ввод выписок, создание                                                                                                    | + |  | +            |   |             |   |        |   |            |           |             |

|                                        |   |      |   |   |   |   |   | Ol | ГБУЗ «МИАЦ) | », 2015 го | од, версия l |
|----------------------------------------|---|------|---|---|---|---|---|----|-------------|------------|--------------|
| эпикриза случая                        |   |      |   |   |   |   |   |    |             |            |              |
| Побавление                             |   |      |   |   |   |   |   |    |             |            |              |
| релактирование                         |   |      |   |   |   |   |   |    |             |            |              |
| удаление случая                        | + |      |   |   |   |   |   |    |             |            |              |
| амбулаторного приема в                 |   |      |   |   |   |   |   |    |             |            |              |
| стационаре                             |   | +    |   | + |   | + |   |    |             |            |              |
| Расписание                             |   |      |   |   |   |   |   |    |             |            |              |
| Добавление расписания                  | + |      | + | + | + | + | + |    | +           |            |              |
| Редактирование,                        |   |      |   |   |   |   |   |    |             |            |              |
| удаление расписания                    | + |      |   |   |   | + | + |    | +           |            |              |
| Пациент                                |   |      |   |   |   |   |   |    |             |            |              |
| Добавление нового                      |   |      |   |   |   |   |   |    |             |            |              |
| пациента,                              |   |      |   |   |   |   |   |    |             |            |              |
| редактирование                         | + |      |   |   |   |   |   |    |             |            |              |
| персональных данных                    |   |      |   |   |   |   |   |    |             |            |              |
| пациента                               |   | +    | + | + | + | + | + | +  | +           | +          | +            |
| Добавление,                            |   |      |   |   |   |   |   |    |             |            |              |
| редактирование,                        | + |      |   |   |   |   |   |    |             |            |              |
| удаление сведении по                   |   |      |   |   |   |   |   |    |             |            |              |
|                                        |   | +    | + | + | + | + | + | +  | +           | +          |              |
| тегистратура                           |   |      |   |   |   |   |   |    |             |            |              |
| Добавление,                            |   |      |   |   |   |   |   |    |             |            |              |
| редактирование,                        | + |      |   |   |   |   |   |    |             |            |              |
| удаление записи к врачу                |   |      | + | + |   |   | + |    | +           |            |              |
| Добавление,                            |   |      |   |   |   |   |   |    |             |            |              |
| редактирование,                        | + |      |   |   |   |   |   |    |             |            |              |
| удаление направления в                 |   |      |   |   |   |   |   |    |             |            |              |
| Другие ЛПТУ                            |   |      | + | + |   |   | + |    | +           | !          |              |
| дооавление,                            |   |      |   |   |   |   |   |    |             |            |              |
| удаление вызова на дом                 | Ŧ |      |   |   |   |   | + |    |             |            |              |
| Просмотр расписания                    |   |      |   |   |   |   | 1 |    |             |            |              |
| Иммунопрофилактика                     | + | +    | + | + |   | + | + |    | +           |            |              |
| Π.σ.                                   |   | <br> |   |   |   |   |   |    |             | <u> </u>   |              |
| Дооавление,                            |   |      |   |   |   |   |   |    |             |            |              |
| редактирование,                        | + |      |   |   |   |   |   |    |             |            |              |
| удаление данных по                     |   |      |   |   |   |   |   |    |             |            |              |
| Функциональная                         |   |      |   |   |   |   |   |    |             | <u> </u>   |              |
| <u>- у паднопальная</u><br>диагностика |   |      |   |   |   |   |   |    |             |            |              |

|                          | ОГБУЗ «МИАЦ», 2015 год, версия 1 |   |   |  |   |   |   |  |   |  | од, версия 1 |  |
|--------------------------|----------------------------------|---|---|--|---|---|---|--|---|--|--------------|--|
| Добавление,              |                                  |   |   |  |   |   |   |  |   |  |              |  |
| редактирование,          | +                                |   |   |  |   |   |   |  |   |  |              |  |
| удаление направления на  | т                                |   |   |  |   |   |   |  |   |  |              |  |
| исследование             |                                  |   | + |  | + | + |   |  |   |  |              |  |
| Добавление,              |                                  |   |   |  |   |   |   |  |   |  |              |  |
| редактирование,          | +                                |   |   |  |   |   |   |  |   |  |              |  |
| удаление результата      | т                                |   |   |  |   |   |   |  |   |  |              |  |
| исследования             |                                  |   |   |  |   | + |   |  |   |  |              |  |
| Взаиморасчеты            |                                  |   |   |  |   |   |   |  |   |  |              |  |
| Добавление,              |                                  |   |   |  |   |   |   |  |   |  |              |  |
| редактирование,          |                                  |   |   |  |   |   |   |  |   |  |              |  |
| удаление договора со     | +                                | + |   |  |   |   |   |  |   |  |              |  |
| страховой организацией   |                                  |   |   |  |   |   | + |  |   |  | +            |  |
| Формирование,            |                                  |   |   |  |   |   |   |  |   |  |              |  |
| редактирование,          | +                                | + |   |  |   |   |   |  |   |  |              |  |
| удаление счетов-реестров |                                  |   |   |  |   |   | + |  |   |  | +            |  |
| Флюорографические        |                                  |   |   |  |   |   |   |  |   |  |              |  |
| осмотры                  |                                  |   |   |  |   |   |   |  |   |  |              |  |
| Добавление,              |                                  |   |   |  |   |   |   |  |   |  |              |  |
| редактирование,          |                                  |   |   |  |   |   |   |  |   |  |              |  |
| удаление данных по       | +                                |   |   |  |   |   |   |  |   |  |              |  |
| флюорографическим        |                                  |   |   |  |   |   |   |  |   |  |              |  |
| осмотрам                 |                                  |   |   |  |   |   | + |  | + |  |              |  |